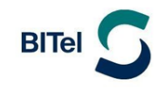

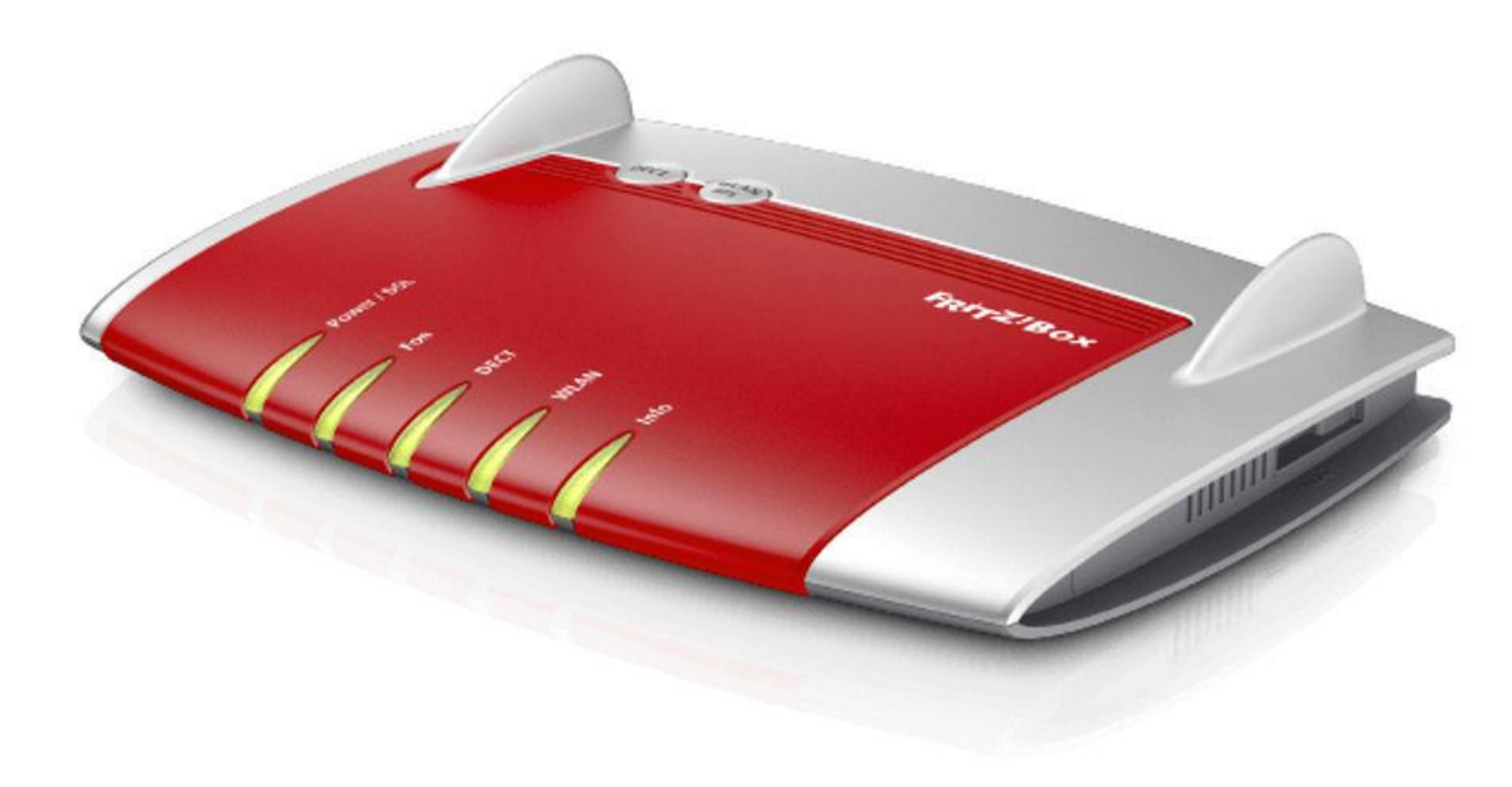

# Inhaltsverzeichnis

| 1. | Die FR | TZ!Box 7430 anschließen                                 | Seite 2  |
|----|--------|---------------------------------------------------------|----------|
| 2. | Konfig | uration an einem ADSL- oder VDSL-Anschluss              | Seite 5  |
|    | 2.1    | Internetverbindung einrichten                           | Seite 10 |
|    | 2.2    | Telefonie einrichten                                    | Seite 15 |
| 3. | Konfig | uration über den WAN Port (LAN1) am Glasfaser-Anschluss | Seite 30 |
|    | 3.1    | Internetverbindung einrichten                           | Seite 34 |
|    | 3.2    | Telefonie einrichten                                    | Seite 38 |

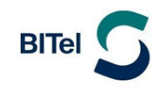

### 1 Die FRITZ!Box 7430 anschließen

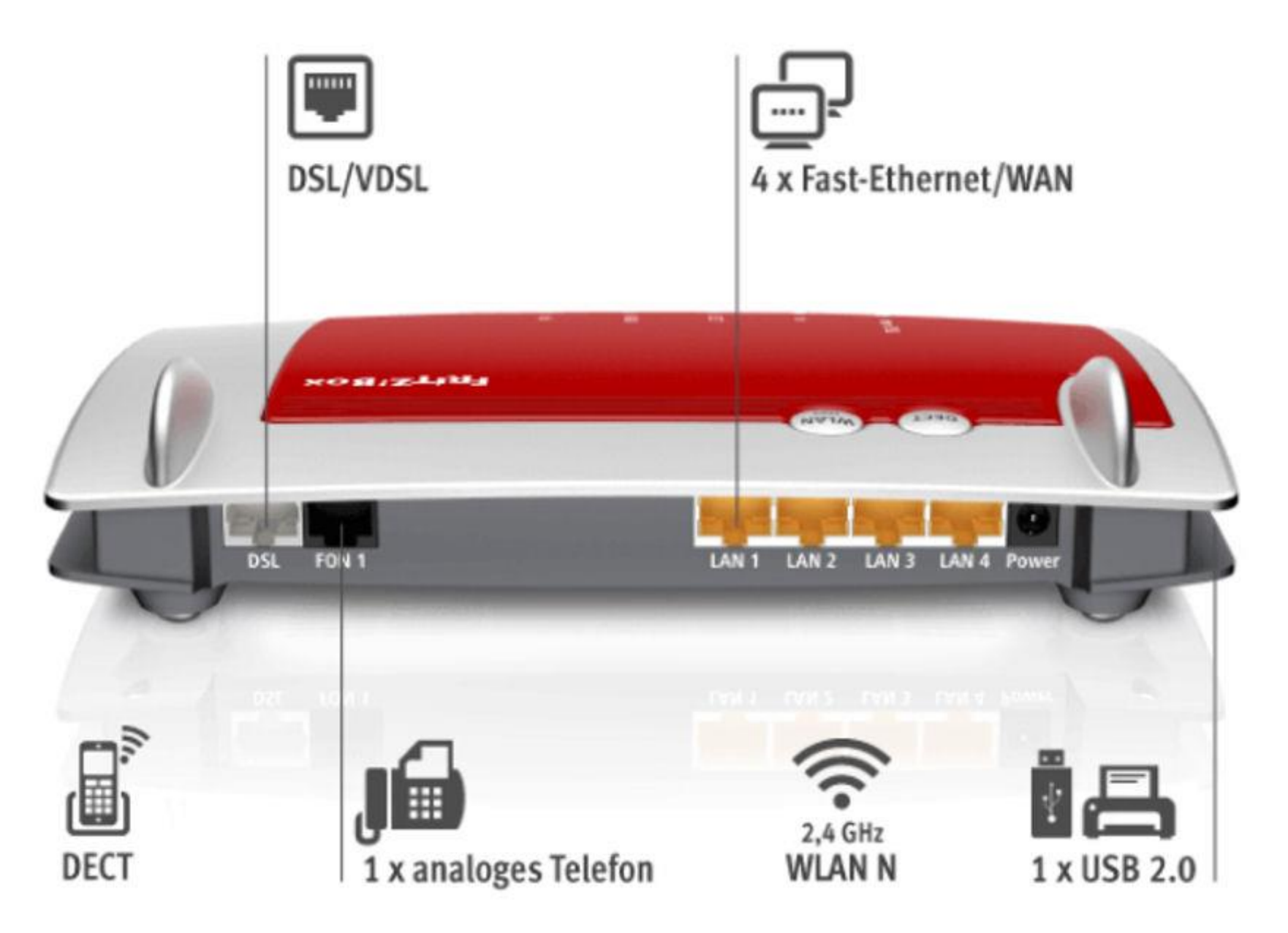

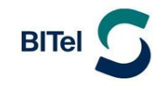

# Am ADSL-/VDSL Anschluss ohne Splitter

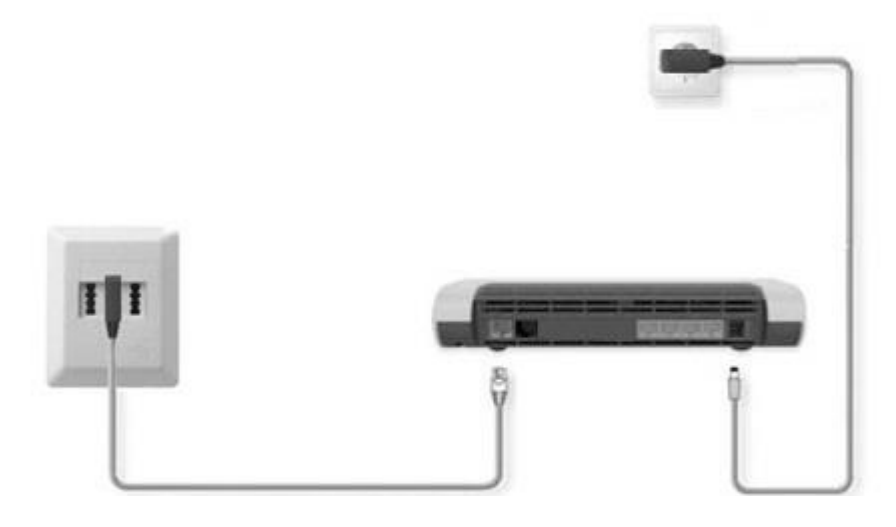

# Am ADSL-/VDSL Anschluss mit Splitter

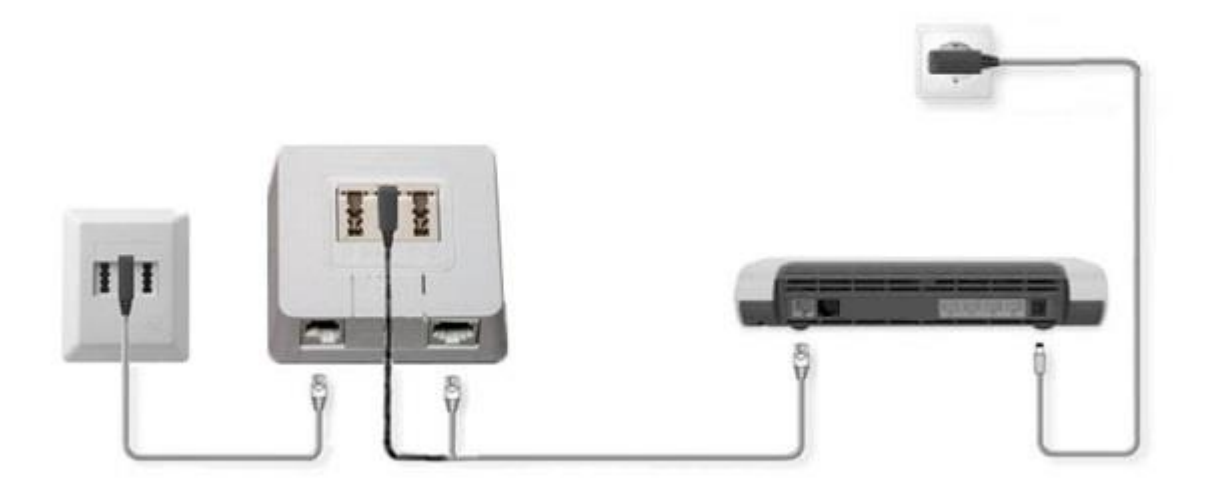

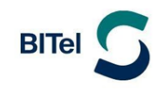

### Am Glasfaseranschluss

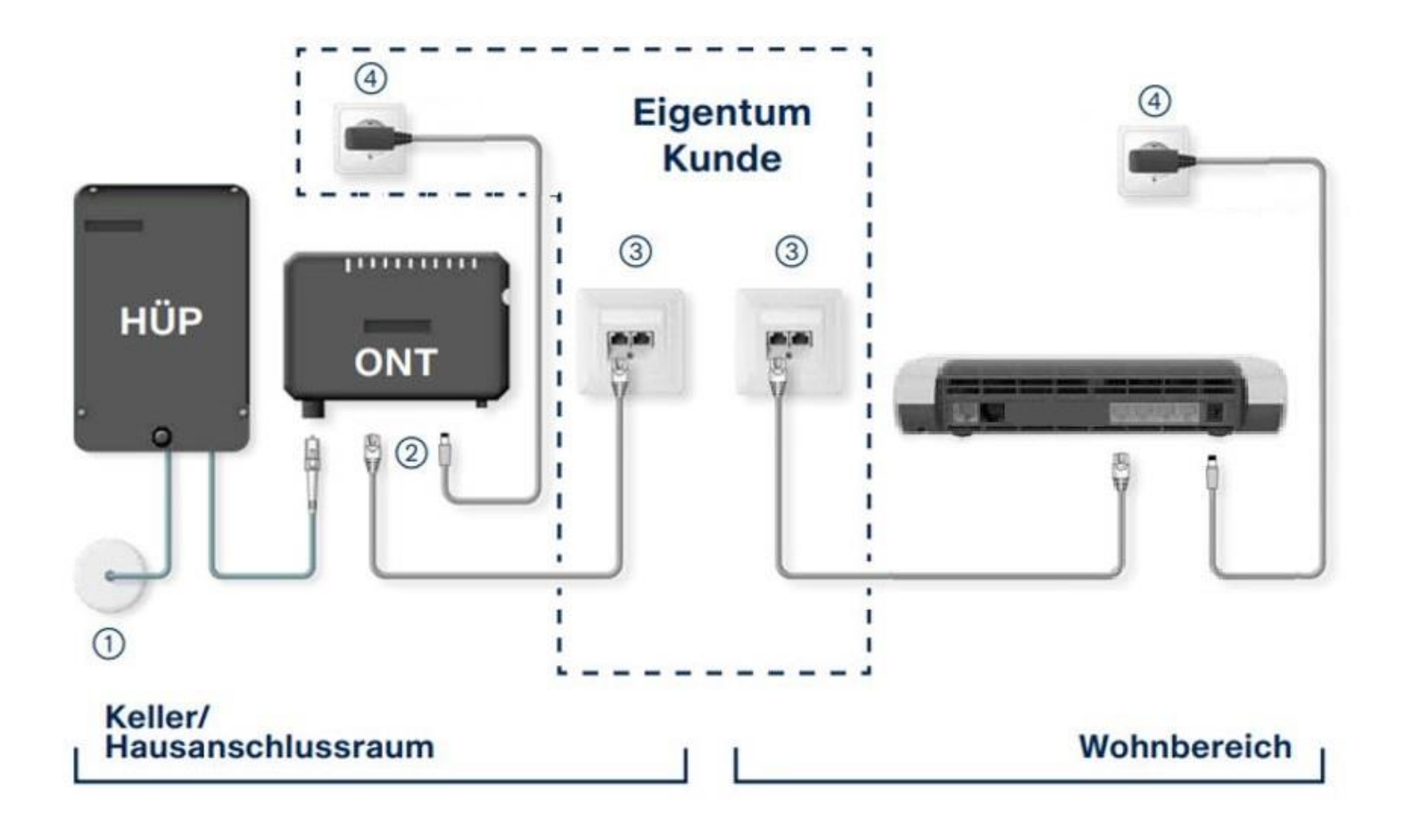

1. Hauseinführung 2. Netzwerkübergabe 3. Netzwerkdatendose 4. Steckdose 230V

# BITel 5

#### 2. Die FRITZ!Box konfigurieren an einem ADSL- oder VDSL-Anschluss

Schließen Sie Ihre FRITZ!Box entsprechend dem Anschlussbild an. Bei einem Tarifwechsel oder wenn ihr Router schon an einem anderen Anschluss genutzt wurde, setzten Sie den Router ggf. auf Werkseinstellungen zurück um falsche Einstellungen zu vermeiden. Dabei gehen alle Einstellungen (Rufzuordnung, Telefonbuch, etc.) verloren. Um die FRITZ!Box auf Werkseinstellungen zurück zu setzen, schließen Sie ein analoges Telefon bei FON1 an und wählen Sie: #991\*15901590\*. Legen Sie nach 3 Sekunden auf. Der Werksreset dauert ca. 5 Minuten.

Verbinden Sie als nächstes Ihren Computer per LAN oder WLAN mit der FRITZ!Box.

Öffnen Sie einen Webbrowser (Firefox, Google Chrome, Safari, etc.) und geben Sie in die Adresszeile "fritz.box" ein.

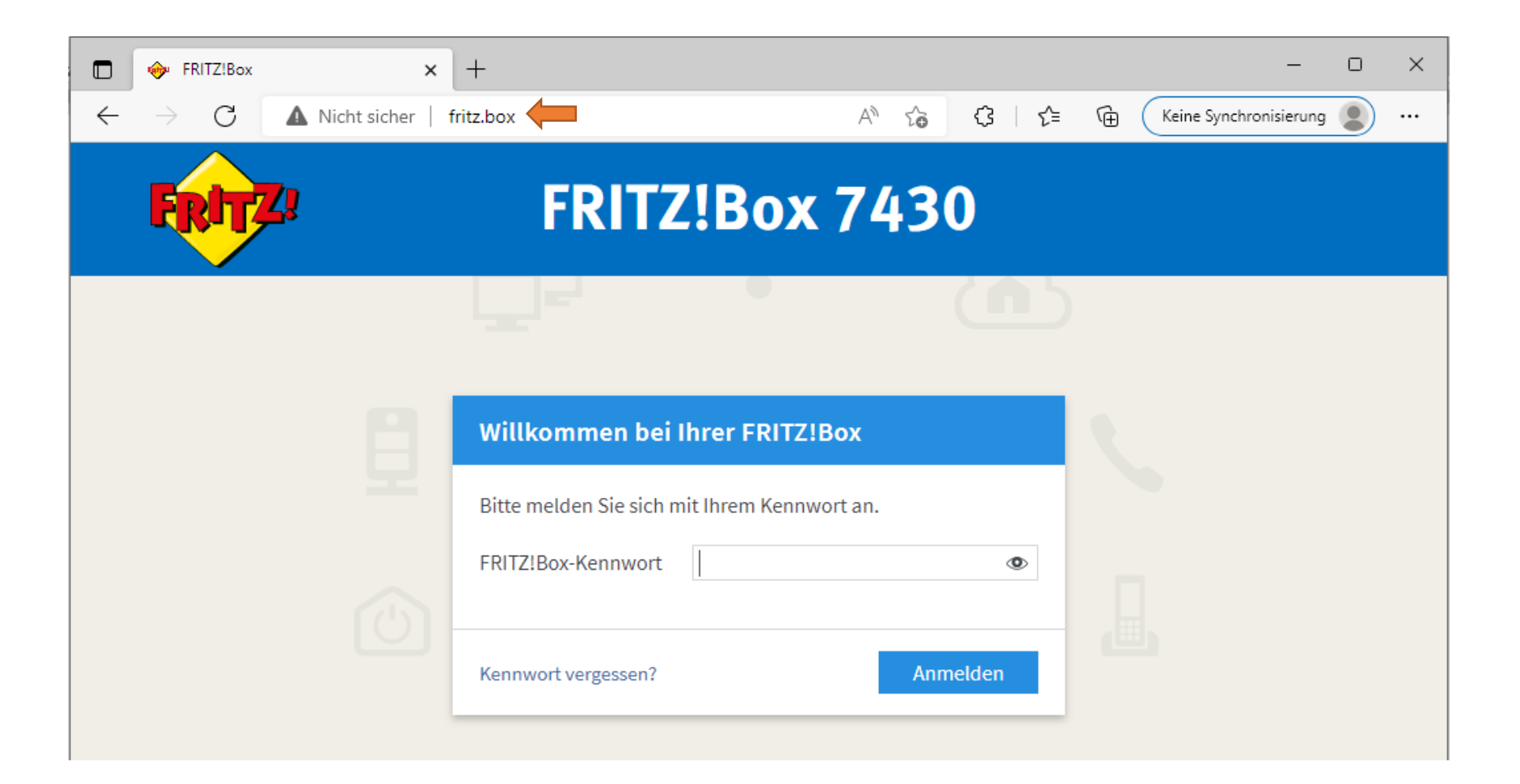

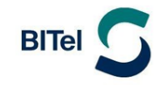

Sollte Ihnen die Anmeldeseite nicht angezeigt werden, geben Sie in die Adresszeile die IP-Adresse der Fritzbox ein: "192.168.178.1"

Falls Sie auch mit der IP-Adresse nicht auf die Anmeldeseite der FRITZ!Box gelangen, verwenden Sie einen anderen Webbrowser.

Auf der Anmeldeseite geben Sie das FRITZ!Box-Kennwort ein.

Dieses finden Sie auf der Rückseite der FRITZ!Box und auf der beiliegenden Karte. Klicken Sie danach auf "Anmelden".

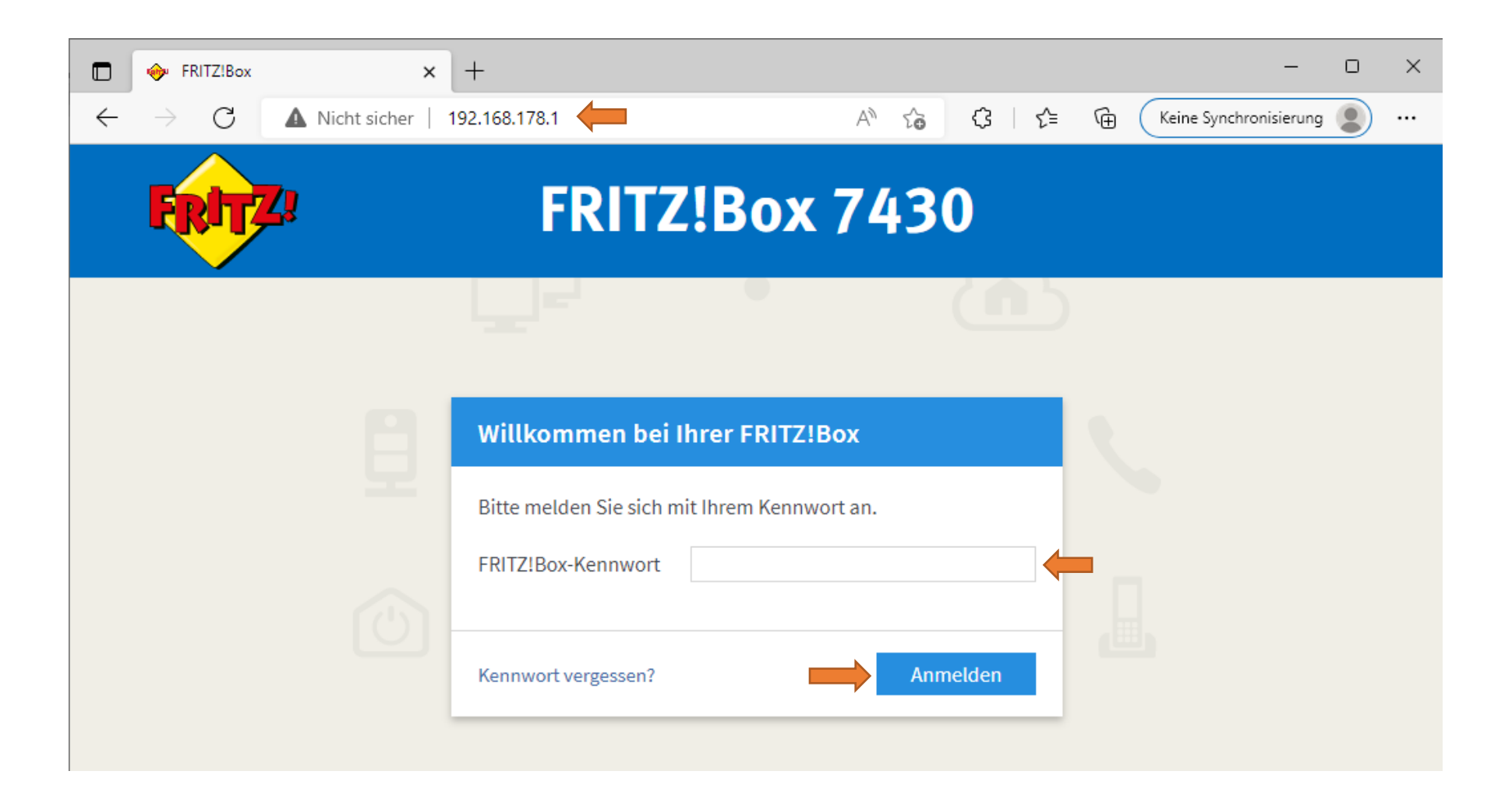

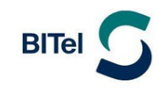

Deaktivieren Sie "Diagnose und Wartung" und klicken Sie auf "OK"

Diese Einstellung kann jederzeit zu einem späteren Zeitpunkt geändert werden.

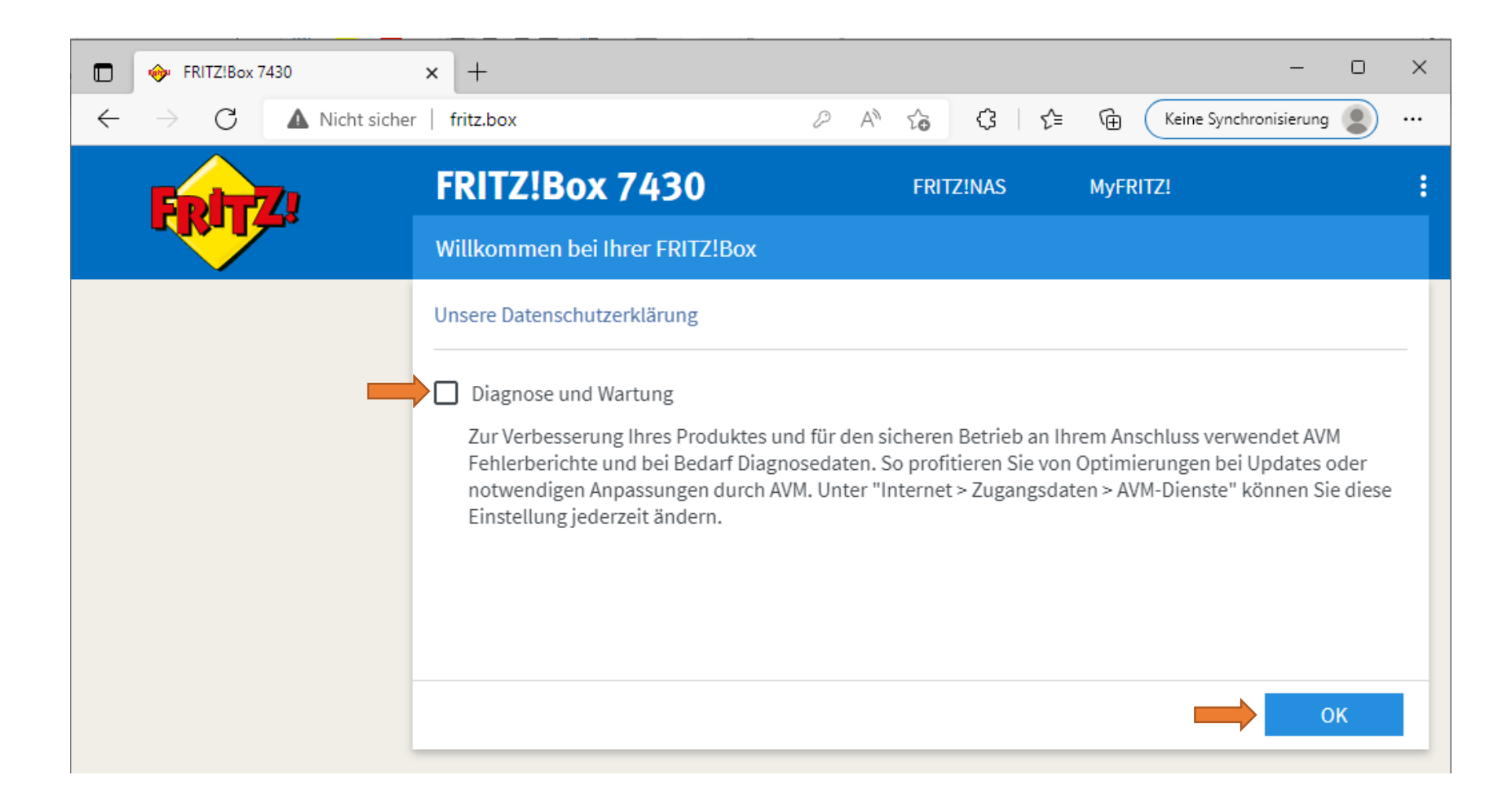

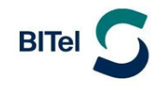

Auf der Übersichtsseite sehen Sie, dass Ihr Router das DSL Signal bekommt, aber mit dem Internet noch nicht verbunden ist.

Wenn sich der Router im Auslieferungszustand befindet, klicken Sie oben rechts auf die drei vertikal angeordneten Punkte.

| FRITZ!Box 7430                                                                       | × +                                                                  |      |                                                                                                    | - 0 X        |
|--------------------------------------------------------------------------------------|----------------------------------------------------------------------|------|----------------------------------------------------------------------------------------------------|--------------|
| $\leftarrow$ $\rightarrow$ C $\blacktriangle$ Nicht s                                | icher   fritz.box/#                                                  |      | ହ A ଁ ର ରେ ଓ ା ରେ କେ                                                                                                    | Anmelden 😰 … |
| Entry!                                                                               | FRITZ!Box 7430                                                       |      | FRITZ!NAS MyFRITZ!                                                                                                    |              |
|                                                                                      | Übersicht                                                            |      |                                                                                                    | ?            |
| Übersicht     Internet                                                               | Modell: FRITZ!Box 7430<br>Aktueller Energieverbrauch: 52 %           |      | FRITZ!OS: 07.29 - Version aktuell                                                                                                    |              |
| Telefonie                                                                            | Verbindungen                                                         |      | Anschlüsse                                                                                                    |              |
| WLAN<br>Smart Home                                                                   | Internet nicht verbunden     Telefonie Keine Rufnummern eingerichtet |      | <ul> <li>DSL verbunden ↓ 60,0 Mbit/s ↑ 12,0 Mbit/s</li> <li>LAN nicht verbunden</li> <li>WLAN an, Funknetz 2,4 GHz: FRITZ!Box 7430 GT</li> <li>DECT aus</li> <li>USB kein Gerät angeschlossen</li> </ul> |              |
| 🚱 Diagnose                                                                           | Anrufe heute: 0                                                      | mehr | Anrufbeantworter heute: 0                                                                                                    | mehr         |
| <ol> <li>System</li> </ol>                                                           | Keine Anrufe vorhanden                                               |      | Anrufbeantworter deaktiviert                                                                                                    |              |
| 🚮 Assistenten                                                                        | Heimnetz aktiv: 1                                                    | mehr | Komfortfunktionen                                                                                                    |              |
|                                                                                      | DESKTOP-G6JH4OV WLAN - 2,4 GHz                                       |      | Telefonbuch1 Telefonbuch vorhandenSpeicher (NAS)2 MB genutzt, 16 MB freiKindersicherungbereit                                                                                                    |              |
| Ansicht: Standard Inhalt Handbuch<br>Rechtliches Tipps & Tricks<br>Newsletter avm.de |                                                                      |      |                                                                                                    |              |

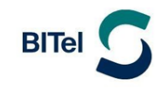

#### Aktivieren Sie die "erweiterte Ansicht"

| FRITZ!Box 7430                                                                    | × +                                                                             | - 0                                                                                                    | ×     |
|-----------------------------------------------------------------------------------|---------------------------------------------------------------------------------|----------------------------------------------------------------------------------------------------|-------|
| $\leftarrow$ $\rightarrow$ $G$ $\blacktriangle$ Nicht s                           | icher   fritz.box/#                                                             | P A <sup>N</sup> Q C <sub>0</sub> C <sub>3</sub>   C <sup>±</sup> C Anmelden                                                                                                    |       |
| 501TZI                                                                            | FRITZ!Box 7430                                                                  | FRITZ!NAS Myl                                                                                                    | >     |
|                                                                                   |                                                                                 | Abmelden 19                                                                                                    | m 56s |
| Obersicht     Internet                                                            | Modell: FRITZ!Box 7430<br>Aktueller Energieverbrauch: 52 %                      | FRITZIOS: 07.29 - Version aktuell     Kennwort ändern       Erweiterte Ansicht     FRITZINAS                                                                                                    | 0     |
| <ul> <li>Telefonie</li> <li>Heimnetz</li> <li>WLAN</li> <li>Smart Home</li> </ul> | Verbindungen  Internet nicht verbunden  Telefonie Keine Rufnummern eingerichtet | Anschlüsse       MyFRITZ!         DSL       verbunden ↓ 60,0 Mbit/s ↑ 12,0 Mbi         LAN       nicht verbunden         WLAN       an, Funknetz 2,4 GHz: FRITZ!Box 7430 GT         DECT       aus         USB       kein Gerät angeschlossen |       |
|                                                                                   | Anrufe heute: 0                                                                 | Anrufbeantworter heute: 0 mehr                                                                                                    |       |
| System                                                                            | Keine Anrufe vorhanden                                                          | Anrufbeantworter deaktiviert                                                                                                    |       |
| S Assistenten                                                                     | Heimnetz aktiv: 1                                                               | Komfortfunktionen                                                                                                    |       |
|                                                                                   | DESKTOP-G6JH4OV WLAN - 2,4 GHz                                                  | Telefonbuch1 Telefonbuch vorhandenSpeicher (NAS)2 MB genutzt, 16 MB freiKindersicherungbereit                                                                                                    |       |
|                                                                                   |                                                                                 |                                                                                                    |       |

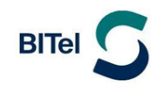

### 2.1 Internetverbindung einrichten

- (1) Klicken Sie im linken Menü auf "Internet"
- (2) Klicken Sie dann auf "Zugangsdaten"
- (3) Wählen Sie bei Internetanbieter: "weitere Internetanbieter"
- (4) Wählen Sie bei der unteren Auswahl: "anderer Internetanbieter"
- (5) Vergeben Sie bei Namen eine eindeutige Bezeichnung wie z.B. "BITel"
- (6) Wählen Sie bei Anschluss: "Anschluss an einem DSL-Anschluss" (6)

|   | FRITZ!Box 7430                                      | × +                                                                                    | - o ×                                                    | < |
|---|-----------------------------------------------------|----------------------------------------------------------------------------------------|----------------------------------------------------------|---|
|   | $\leftarrow$ $\rightarrow$ C $\blacktriangle$ Nicht | icher   fritz.box/#                                                                    | A to C C C C                                             |   |
|   | Foltz                                               | FRITZ!Box 7430                                                                         | FRITZ!NAS MyFRITZ!                                       | Â |
|   |                                                     | Internet > Zugangsdaten                                                                | ?                                                        |   |
|   | Ob seciely.                                         | Internetzugang IPv6 LISP                                                               | AVM-Dienste DNS-Server                                   |   |
| 1 | Internet ^                                          | Auf dieser Seite können Sie die Daten Ihres Internet                                   | etzugangs einrichten und den Zugang bei Bedarf anpassen. |   |
|   | Online-Monitor                                      | Wählen Sie Ihren Internetanbieter aus.                                                 |                                                          |   |
| 2 | Zugangsdaten                                        | Internetanbieter 3 weitere Internet                                                    | etanbieter 🗸                                             |   |
|   | Filter                                              | 4 anderer Interne                                                                      | netanbieter V                                            |   |
|   | Freigaben                                           | Name 5 BITel                                                                           |                                                          |   |
|   | MyFRITZ!-Konto                                      |                                                                                        |                                                          |   |
|   | DSL-Informationen                                   | Anschluss                                                                              |                                                          |   |
|   | 📞 Telefonie                                         | Geben Sie an, wie der Internetzugang hergestellt w                                     | werden soll.                                             |   |
|   | Heimnetz                                            | Anschluss an einen DSL-Anschluss                                                       |                                                          |   |
|   | WLAN                                                | Das in der FRITZ!Box integrierte DSL-Moden                                             | em wird für die Internetverbindung genutzt.              |   |
|   | Smart Home                                          | O Anschluss an ein Kabelmodem (Kabelansch<br>Wählen Sie diesen Zugang, wenn die FRITZ! | chluss)<br>Z!Box über "LAN 1" an ein Kabelmodem, das die |   |

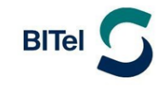

Geben Sie Ihre Zugangsdaten weiter unten auf der Seite ein.

- (1) Den Benutzernamen finden Sie auf Ihrer Auftragsbestätigung unter "Ihr Benutzername für DSL"
- (2) Dass Kennwort finden Sie auf Ihrer Auftragsbestätigung unter "Ihr BITel-Passwort für E-Mail und DSL"
- (3) Ist auf Ihrer Auftragsbestätigung das VLAN 7 angegeben, klicken Sie auf "Verbindungseinstellungen ändern".
- (4) Ist auf Ihrer Auftragsbestätigung das VLAN 7 nicht angegeben, klicken Sie auf "Übernehmen" und überspringen die nächste Seite.

| FRITZ!Box 7430                         | × +                                                                                                    |                            |                        | -        | o x |
|----------------------------------------|----------------------------------------------------------------------------------------------------|----------------------------|------------------------|----------|-----|
| $\leftarrow$ $\rightarrow$ C A Nicht s | sicher   fritz.box/#                                                                                     | A" Q 🟠                     | ଓ ⊱ ⊕                  | Anmelden |     |
| EptrZ.                                 | FRITZ!Box 7430                                                                                           | FRITZ!NAS                  | MyFRITZ!               |          | ÷   |
|                                        | Internet > Zugangsdaten                                                                                  |                            |                        |          | ?   |
|                                        | Internetzugang IPv6 LISP AVM-Dienste DNS-Server                                                          |                            |                        |          |     |
| 😧 Übersicht                            | O Anschluss an externes Modem oder Router                                                                |                            |                        |          |     |
| 💮 Internet 🛛 🔿                         | Wählen Sie diesen Zugang, wenn die FRITZ!Box über "LAN 1" an ein bereits vorhandenes ex                  | xternes Modem oder einer   | n Router angeschlosser | n ist.   |     |
| Online-Monitor                         |                                                                                                    |                            |                        |          |     |
| Zugangsdaten                           | Zugangsdaten                                                                                             |                            |                        |          |     |
| Eilter                                 | Werden Zugangsdaten benotigt?                                                                            |                            |                        |          |     |
| Filler                                 | Ja                                                                                                    |                            |                        |          |     |
| Freigaben                              | Geben Sie die Zugangsdaten ein, die Sie von Ihrem Internetanbieter bekommen haben.                       |                            |                        |          |     |
| MyFRITZ!-Konto                         | Benutzername abcd1234ef@dsl.bitel.net                                                                    |                            |                        |          |     |
| DSL-Informationen                      | Kennwort 2                                                                                               |                            |                        |          |     |
| 📞 Telefonie                            | O Nein                                                                                                   |                            |                        |          |     |
| 🚅 Heimnetz                             | Verbindungeningtellungen                                                                                 |                            |                        |          |     |
| 💮 WLAN                                 | Die Verbindungseinstellungen sind bereits auf die <u>am hä</u> ufigsten verwendeten Werte eingestellt. B | 3ei Bedarf können Sie dies | e Werte verändern.     |          |     |
| 🙆 Smart Home                           | Verbindungseinstellungen ändern 🔻 🛑 3                                                                    |                            |                        |          |     |
| 🖎 Diagnose                             |                                                                                                    |                            |                        |          |     |
| ( System                               | ✓ Internetzugang nach dem "Übernehmen" prüfen                                                            |                            |                        |          |     |
| 🚮 Assistenten                          |                                                                                                    | 4                          | Übernehmer             | Abbreche | n   |

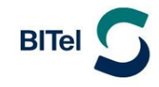

#### (Nur wenn in der Auftragsbestätigung VLAN 7 angegeben ist! Sonst auf "Übernehmen" klicken und weiter mit der nächsten Seite)

- (1) Aktivieren Sie "VLAN für den Internetzugang verwenden"
- (2) Geben Sie bei "VLAN-ID" die "7" ein
- (3) Geben Sie bei "PBit" die "O" ein
- (4) Klicken Sie auf "Übernehmen"

| FRITZIBox 7430                                                                                                    | × + - □ :                                                                                                    |
|----------------------------------------------------------------------------------------------------|----------------------------------------------------------------------------------------------------|
| $\leftarrow$ $\rightarrow$ C $\blacktriangle$ Nicht                                                                                                    | sicher   fritz.box/#                                                                                                    |
| Eptr7                                                                                                    | FRITZ!Box 7430 FRITZ!NAS MyFRITZ!                                                                                                    |
| The second second secon | Internet > Zugangsdaten                                                                                                    |
| O Observisitet                                                                                                    | Internetzugang IPv6 LISP AVM-Dienste DNS-Server                                                                                                    |
| Online-Monitor      Zugangsdaten                                                                                                    | Verbindungseinstellungen<br>Die Verbindungseinstellungen sind bereits auf die am häufigsten verwendeten Werte eingestellt. Bei Bedarf können Sie diese Werte verändern.<br>Verbindungseinstellungen ändern 🛦 |
| Filter<br>Freigaben<br>MyFRITZ!-Konto<br>DSL-Informationen<br>Telefonie<br>Heimnetz<br>WLAN<br>Smart Home<br>Smart Home<br>System<br>System<br>Assistenten                                                                                                    | Internetverbindung                                                                                                    |
| Newsletter avm.de                                                                                                    | O Manuell festlegen Abbrechen Abbrechen                                                                                                    |

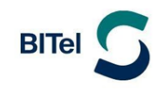

# Klicken Sie auf "OK"

| FRITZ!Box 7430                         | × +                                    |                                                      |              | - 0 X        |
|----------------------------------------|----------------------------------------|------------------------------------------------------|--------------|--------------|
| $\leftarrow$ $\rightarrow$ C A Nicht s | icher   fritz.box/#                    | 2 A Q 6                                              | ଓ   ৫= 🕞 🤇   | Anmelden 😰 … |
| 501TZI                                 | FRITZ!Box 7430                         | FRITZ!NAS                                            | MyFRITZ!     | :            |
|                                        | Speichern der Einstellungen            |                                                      |              | ?            |
| 🔒 Übersicht                            | Der Vorgang wurde erfolgreich abgeschl | ossen. Im weiteren Verlauf wird Ihre Internetverbind | ung geprüft. |              |
| 💮 Internet 🛛 🔿                         |                                        |                                                      |              |              |
| Online-Monitor                         |                                        |                                                      |              |              |
| Zugangsdaten                           |                                        |                                                      |              |              |
| Filter                                 |                                        |                                                      |              |              |
| Freigaben                              |                                        |                                                      |              |              |
| MyFRITZ!-Konto                         |                                        |                                                      |              |              |
| DSL-Informationen                      |                                        |                                                      |              |              |
| 📞 Telefonie                            |                                        |                                                      |              | ОК           |

# Klicken Sie auf "OK"

| FRITZ!Box 7430                       | × +                       | - 0                                                 | × |
|--------------------------------------|---------------------------|-----------------------------------------------------|---|
| $\leftarrow$ $\rightarrow$ C A Nicht | sicher   fritz.box/#      | ତ Aª ର୍ 🏠 🕻 🛱 庙 🗛 🕼                                 |   |
| Epirz,                               | FRITZ!Box 7430            | FRITZINAS MyFRITZ!                                  | : |
|                                      | Internetverbindung prüfen | (                                                   | 0 |
| 🝙 Übersicht                          |                           | Die Prüfung der Internetverbindung war erfolgreich. |   |
| 💮 Internet 🛛 🔿                       |                           |                                                     |   |
| Online-Monitor                       |                           |                                                     |   |
| Zugangsdaten                         |                           |                                                     |   |
| Filter                               |                           |                                                     |   |
| Freigaben                            |                           |                                                     |   |
| MyFRITZ!-Konto                       |                           |                                                     |   |
| DSL-Informationen                    |                           |                                                     |   |
| 📞 Telefonie                          |                           | ок                                                  |   |
|                                      |                           |                                                     |   |

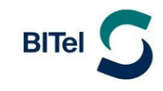

Ihre Internetverbindung ist nun eingerichtet.

| FRITZ!Box 7430                                        | × +                                                                                             |      | _                                                                                                    | o x |
|-------------------------------------------------------|-------------------------------------------------------------------------------------------------|------|----------------------------------------------------------------------------------------------------|-----|
| $\leftarrow$ $\rightarrow$ C $\blacktriangle$ Nicht s | sicher   fritz.box/#                                                                            |      | A <sup>N</sup> Q 🖧 🕄   🖆 🔂 Anmelden                                                                                      |     |
| Eptr7                                                 | FRITZ!Box 7430                                                                                  |      | FRITZ!NAS MyFRITZ!                                                                                                    | :   |
|                                                       | Übersicht                                                                                       |      |                                                                                                    | ?   |
| Obersicht     Internet                                | Modell: FRITZ!Box 7430<br>Aktueller Energieverbrauch: 49 %                                      |      | FRITZ!OS: 07.29 - Version aktuell                                                                                        |     |
| <ul> <li>Telefonie</li> <li>Heimnetz</li> </ul>       | Verbindungen           Internet         Anbieter: BITel<br>verbunden seit 05.05.2022, 11:02 Uhr |      | Anschlüsse       ODL     verbunden ↓ 60,0 Mbit/s ↑ 12,0 Mbit/s       LAN     nicht verbunden                             | _   |
| 🛜 WLAN<br>🙆 Smart Home                                | Geschwindigkeit: ↓ 60,0 Mbit/s ↑ 12,0 Mbit/s<br>● Telefonie Keine Rufnummern eingerichtet       |      | <ul> <li>WLAN an, Funknetz 2,4 GHz: FRITZ!Box 7430 GT</li> <li>DECT aus</li> <li>USB kein Gerät angeschlossen</li> </ul> |     |
| 🕞 Diagnose                                            | Anrufe heute: 0                                                                                 | mehr | Anrufbeantworter heute: 0 met                                                                                            | ۱r  |
| <ul> <li>System</li> </ul>                            | Keine Anrufe vorhanden                                                                          |      | Anrufbeantworter deaktiviert                                                                                             |     |
| Massistenten                                          | Heimnetz aktiv: 1                                                                               | mehr | Komfortfunktionen                                                                                                    |     |
|                                                       | TESKTOP-G6JH4OV WLAN - 2,4 GHz                                                                  |      | Telefonbuch1 Telefonbuch vorhandenSpeicher (NAS)2 MB genutzt, 16 MB freiKindersicherungbereit                            | _   |

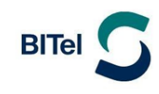

### 2.2. Telefonie (VoIP) einrichten

- (1) Klicken Sie links im Menü auf "Telefonie"
- (2) Klicken Sie auf "eigene Rufnummern"
- (3) Wählen Sie oben "Anschlusseinstellungen"
- (4) Tragen Sie die Landesvorwahl und Ihre Ortsvorwahl ein. Beispiel für Bielefeld: "521"

|   | FRITZ!Box 7430                                                   | × +                                                                                | - 0 ×                                                        |   |
|---|------------------------------------------------------------------|------------------------------------------------------------------------------------|--------------------------------------------------------------|---|
|   | $\leftarrow$ $ ightarrow$ $ ightarrow$ $ ightarrow$ Nicht sicher | fritz.box/#                                                                        | A <sup>N</sup> t͡₃ (͡ʒ   t͡≡ t͡⊞ (Keine Synchronisierung 😰 … |   |
|   | EpitZ!                                                           | FRITZ!Box 7430                                                                     | FRITZ!NAS MyFRITZ!                                           | • |
|   |                                                                  | Telefonie > Eigene Rufnummern                                                      | ?                                                            |   |
|   | ▲ 01 + 11                                                        | Rufnummern Anschlusseinstellungen 🔶                                                | 3 achübertragung                                             |   |
|   | S Internet                                                       | Hier können Sie spezielle Telefonieeinstellungen vorneh                            | hmen.                                                        |   |
| 1 | 📞 Telefonie 🛛 🔿                                                  | Standortangaben                                                                    |                                                              |   |
|   | Anrufe<br>Anrufbeantworter                                       | Land Deutschland                                                                   | •                                                            |   |
|   | Telefonbuch                                                      | Landesvorwahl 00 49                                                                |                                                              |   |
|   | Weckruf<br>Fax                                                   | Ortsvorwahl 0 521                                                                  |                                                              |   |
|   | Rufbehandlung<br>Telefoniegeräte                                 | Ersatzverbindung                                                                   |                                                              |   |
| 2 | Eigene Rufnummern<br>DECT                                        | Wenn die Anwahl über einen Internettelefonie-A<br>über andere Rufnummern versucht. | Anbieter scheitert, wird der Gesprächsaufbau automatisch     |   |

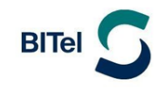

# Klicken Sie unten Links auf "Einstellungen ändern"

| FRITZIBox 7430                                                                     | × +                                                                                                    | – o ×                                                                                                    |
|------------------------------------------------------------------------------------|----------------------------------------------------------------------------------------------------|----------------------------------------------------------------------------------------------------|
| $\leftarrow$ $ ightarrow$ $O$ ( $igar A$ Nicht siche                               | r   fritz.box/#                                                                                                    | A 🟠 🗘 🌾 🕀 Keine Synchronisierung 🔵 …                                                                                                    |
| EphrZ:                                                                             | FRITZ!Box 7430                                                                                                    | FRITZ!NAS MyFRITZ!                                                                                                    |
|                                                                                    | Telefonie > Eigene Rufnummern                                                                                                    | ?                                                                                                    |
|                                                                                    | Rufnummern Anschlusseinstellungen                                                                                                    | Sprachübertragung                                                                                                    |
| <ul> <li>Übersicht</li> <li>Internet</li> <li>Telefonie</li> <li>Anrufe</li> </ul> | Anzahl ausgehender Rufe ins Ausland. Bei un<br>FRITZ!Box zunächst eine Mitteilung, mit der a<br>untypisch hohe Nutzung länger an, richtet di<br>Ausland ein. Eine automatisch erstellte Rufsp<br>Rufsperren wieder gelöscht werden. | typisch hoher Nutzung von Auslandsrufnummern erzeugt die<br>auf die untypisch hohe Nutzung hingewiesen wird. Hält die<br>e FRITZ!Box automatisch eine Rufsperre für ausgehende Rufe ins<br>berre kann jederzeit unter Telefonie > Rufbehandlung > |
| Anrufbeantworter                                                                   | Wartemusik                                                                                                    |                                                                                                    |
| Telefonbuch<br>Weckruf<br>Fax                                                      | Ansage ändern<br>Wird ein Gespräch gehalten (z.B. beim Makeln), w<br>keine eigene Wartemusik abspielt.                                                                                                    | vird die Wartemusik wiedergegeben, falls der Telefonieanbieter                                                                                                    |
| Rufbehandlung<br>Telefoniegeräte<br>Eigene Rufnummern<br>DECT                      | Telefonieverbindung<br>Wenn Ihr Internetanbieter für die Telefonieverbindur<br>hier die entsprechenden Angaben ein. Ändern Sie vo<br>dann, wenn dies ausdrücklich von Ihrem Internetant<br>Einstellungen ändern V                   | ng eine zusätzliche Internetverbindung vorsieht, tragen Sie bitte<br>vrkonfigurierte Einstellungen für die Telefonieverbindung nur<br>bieter vorgegeben wird.                                                                                     |

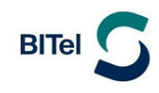

- (1) Deaktivieren Sie "Faxübertragung auch mit T.38"
- (2) Klicken Sie auf "Verbindungseinstellungen für DSL/WAN"

| FRITZ!Box 7430                                                   | × +                                                                                                | - 0                                                                                                    | × |
|------------------------------------------------------------------|----------------------------------------------------------------------------------------------------|----------------------------------------------------------------------------------------------------|---|
| $\leftarrow$ $ ightarrow$ $ ightarrow$ $ ightarrow$ Nicht sicher | fritz.box/#                                                                                        | A 🏠 🤇 🏳 🗘 Keine Synchronisierung 👤                                                                                           |   |
| Eptrz:                                                           | FRITZ!Box 7430                                                                                     | FRITZ!NAS MyFRITZ!                                                                                                    | • |
|                                                                  | Telefonie > Eigene Rufnummern                                                                      | (?)                                                                                                    |   |
|                                                                  | Rufnummern Anschlusseinstellungen                                                                  | Sprachübertragung                                                                                                    | Г |
| Ubersicht                                                        | dann, wenn dies ausdrücklich von Ihrem Internetanbi                                                | bieter vorgegeben wird.                                                                                                    | 1 |
| 💮 Internet                                                       | Einstellungen ändern 🔺                                                                             |                                                                                                    |   |
| 📞 Telefonie 🛛 🔿                                                  | Hinweis:                                                                                           |                                                                                                    |   |
| Anrufe                                                           | Rufnummern für die Internettelefonie und deren A<br>Konfiguration der Rufnummern können Sie im Ber | Anmeldedaten geben Sie nicht auf dieser Seite ein. Die<br>ereich "Telefonie > Eigene Rufnummern > Rufnummern"                |   |
| Anrufbeantworter                                                 | vornehmen.                                                                                         |                                                                                                    |   |
| Telefonbuch 1                                                    | Faxübertragung auch mit T.38                                                                       |                                                                                                    |   |
| Weckruf                                                          | Wenn Ihr Telefonieanbieter das Verfahren T.38<br>den Empfang und das Senden von Faxen.             | 8 unterstützt, nutzt FRITZ!Box dieses Verfahren als Option für                                                               |   |
| Fax                                                              | Portweiterleitung des Internet-Routers f ür Tel                                                    | elefonie aktiv halten                                                                                                    |   |
| Rufbehandlung                                                    | Diese Option kann dann erforderlich werden, v<br>an FRITZ!Box weiterleitet. FRITZ!Box hält die P   | , wenn der Internet-Router ankommende Telefonate nicht mehr<br>Portweiterleitungen des Internet-Routers für Telefonie aktiv. |   |
| Telefoniegeräte                                                  |                                                                                                    |                                                                                                    |   |
| Eigene Rufnummern                                                | halten alle                                                                                        | -                                                                                                    |   |
| DECT                                                             | Verbindungseinstellungen für DSL/WAN 🔻 🛑                                                           | 2                                                                                                    |   |
| 🖵 Heimnetz                                                       |                                                                                                    | Übernehmen "Abbrechen                                                                                                    |   |
| wian -                                                           |                                                                                                    |                                                                                                    | Ŧ |

### Bei ADSL-Anschlüssen (bis 16 Mbit/s)

- (1) Die Option "VLAN für Internettelefonie wird benötigt" bleibt deaktiviert
- (2) Aktivieren Sie "Für Internettelefonie eine separate Verbindung nutzen (PVC)"
- (3) Tragen Sie entsprechend den Angaben auf Ihrer Auftragsbestätigung bei ADSL-Anschlüssen bei VPI: "8" ein und bei VCI: "38".
- (4) Bei "Werden Zugangsdaten benötigt" klicken Sie **ganz unten** auf "Nein"
- (5) Klicken Sie auf "IP-Adresse automatisch über DHCP beziehen"
- (6) Klicken Sie auf "Übernehmen"

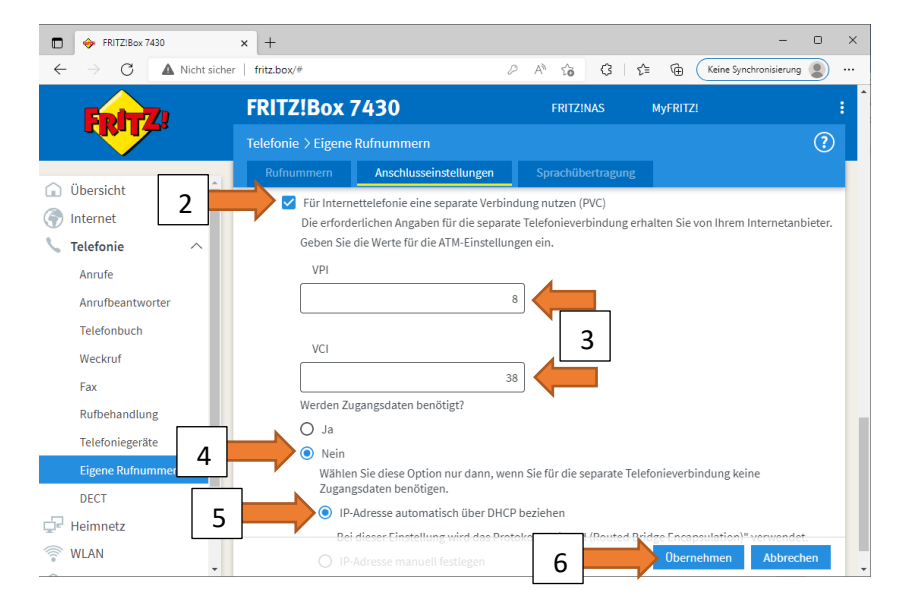

### Bei VDSL-Anschlüssen (25 bis 250 Mbit/s)

- (1) aktivieren Sie "VLAN für Internettelefonie wird benötigt"
- (2) Geben Sie bei VLAN-ID: "2222" ein
- (3) Geben Sie bei PBit: "5" ein

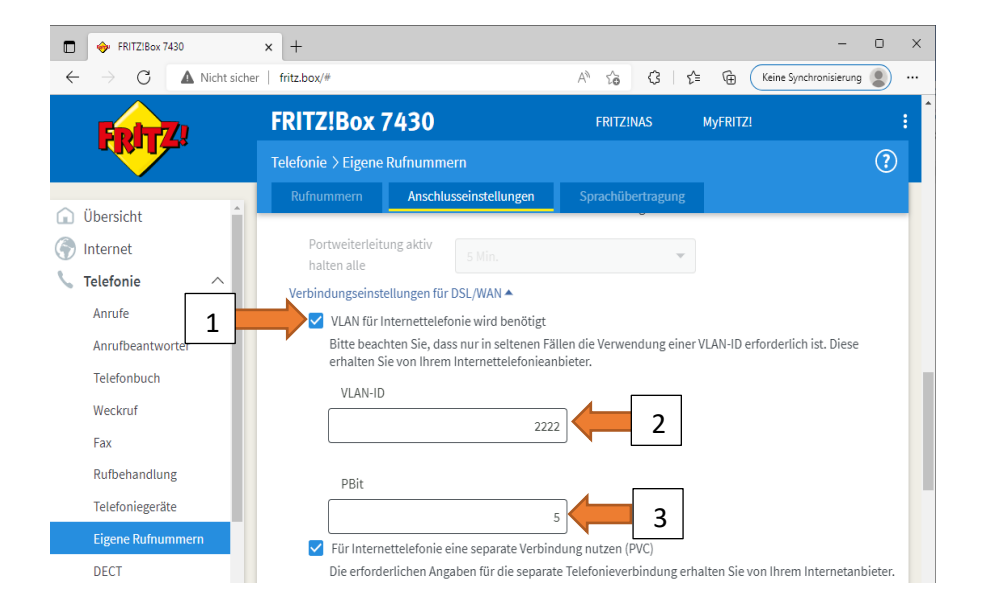

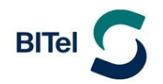

### Bei VDSL-Anschlüssen (25 bis 250 Mbit/s)

- (1) Aktivieren Sie "Für Internettelefonie eine separate Verbindung nutzen (PVC)"
- (2) Tragen Sie entsprechend den Angaben auf Ihrer Auftragsbestätigung bei VDSL-Anschlüssen bei VPI: "1" ein und bei VCI: "32".
- (3) Bei "Werden Zugangsdaten benötigt" klicken Sie **ganz unten** auf "Nein"
- (4) Klicken Sie auf "IP-Adresse automatisch über DHCP beziehen"
- (5) Klicken Sie auf "Übernehmen"

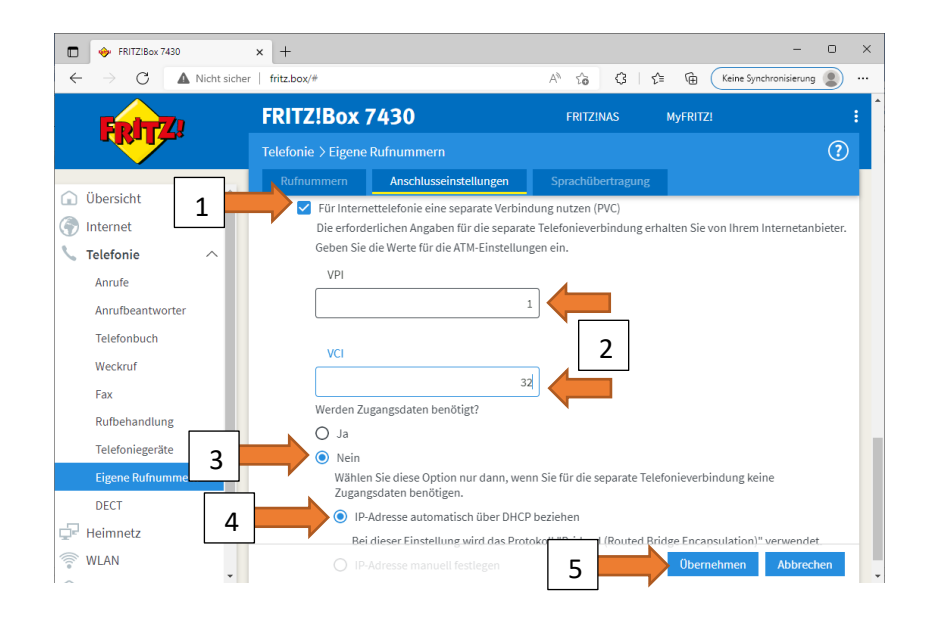

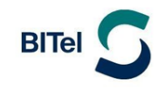

Klicken Sie als nächstes bei ADSL- und VDSL-Anschlüssen auf "Rufnummern"

Klicken Sie auf "Neue Rufnummer"

| FRITZ!Box 7430                                                   | × +                                                 |                            | - o x                       |
|------------------------------------------------------------------|-----------------------------------------------------|----------------------------|-----------------------------|
| $\leftarrow$ $ ightarrow$ $ ightarrow$ $ ightarrow$ Nicht sicher | fritz.box/#                                         | A 120 € 3 1                | Keine Synchronisierung      |
| EDITZ                                                            | FRITZ!Box 7430                                      | FRITZ!NAS                  | MyFRITZ!                    |
|                                                                  | Telefonie > Eigene Rufnummern                       |                            | ?                           |
|                                                                  | Rufnummern Anschlusseinstellungen                   | Sprachübertragung          |                             |
| Obersicht     Internet                                           | Auf dieser Seite können Sie Ihre eigenen Rufnummern | einrichten und bearbeiten. |                             |
| 📞 Telefonie 🛛 🔿                                                  | Status Rufnummer 🗘 Anschluss 🗘                      | Anbieter 🗘                 | Vorauswahl 🗘                |
| Anrufe                                                           | Es sind keine                                       | Rufnummern eingerichtet    |                             |
| Anrufbeantworter                                                 |                                                     |                            |                             |
| Telefonbuch                                                      |                                                     |                            |                             |
| Weckruf                                                          |                                                     |                            |                             |
| Fax -                                                            |                                                     |                            |                             |
| Rufbehandlung                                                    |                                                     | Lis                        | te drucken Neue Rufnummer 🛑 |
| Telefoniegeräte                                                  |                                                     |                            |                             |
| Eigene Rufnummern                                                |                                                     |                            |                             |
| DECT                                                             |                                                     |                            |                             |

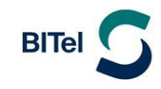

Wählen Sie bei Telefonie-Anbieter: "Anderer Anbieter" aus

Tragen Sie bei "Rufnummer für die Anmeldung" Ihre Rufnummer mit Vorwahl ohne Trennungszeichen ein.

Tragen Sie bei "Interne Rufnummer in der FRITZ!Box" die Rufnummer ohne Vorwahl ein.

| FRITZ!Box 7430                                                   | × + - □                                                                                                    | × |
|------------------------------------------------------------------|----------------------------------------------------------------------------------------------------|---|
| $\leftarrow$ $\rightarrow$ $	extsf{C}$ $	imessf{M}$ Nicht sicher | r   fritz.box/#                                                                                                    |   |
| Epitz.                                                           | FRITZ!Box 7430 FRITZ!NAS MyFRITZ!                                                                                                    | Í |
|                                                                  | Rufnummer eintragen                                                                                                    |   |
|                                                                  | Wählen Sie Ihren Telefonie-Anbieter aus und tragen Sie die Rufnummer und die Ihnen mitgeteilten Anmeldedaten ein.          Anmeldedaten         Telefonie-Anbieter         Anderer Anbieter                                                                                                    |   |
|                                                                  | Rufnummer für die<br>Anmeldung*     Interne Rufnummer in der<br>FRITZ!Box**       052132922616     32922616       Weitere Rufnummer                                                                                                    |   |
|                                                                  | *Rufnummer für die Anmeldung<br>Geben Sie in dieser Spalte bitte die Rufnummer für die Anmeldung ein. Diese Rufnummer haben Sie von Ihrem Anbieter bekommen. Sie kann je<br>nach Anbieter unterschiedlich benannt sein. Bitte geben Sie die Rufnummer genau so ein, wie vom Anbieter vorgegeben, einschließlich<br>eventuell enthaltener Sonderzeichen. |   |
|                                                                  | **Interne Rufnummer in der FRITZ!Box<br>Geben Sie nun bitte Ihre Rufnummer ohne Ortsvorwahl und ohne Sonderzeichen ein.                                                                                                    |   |

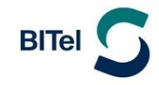

- (1) Tragen Sie bei "Benutzername" ihre Rufnummer mit Vorwahl ohne Trennungszeichen ein.
- (2) Tragen Sie bei "Kennwort" das Passwort für die Rufnummer ein wie sie in der Auftragsbestätigung hinter der Rufnummer angegeben ist.
- (3) Tragen Sie bei "Registrar" "sip.bitel.net" ein
- (4) Klicken Sie auf "Weitere Einstellungen"
- (5) Ändern Sie die DTMF-Übertragung auf "RTP oder Inband"
- (6) Klicken Sie auf "OK"

Die Felder "Authentifizierungsname", "Proxy-Server" und "STUN-Server bleiben frei

| FRITZ!Box 7430                                                                                                    | × +                                                                                                    |                         |           |                  | - 0 ×       |
|----------------------------------------------------------------------------------------------------|----------------------------------------------------------------------------------------------------|-------------------------|-----------|------------------|-------------|
| $\leftarrow$ $\rightarrow$ C $\blacktriangle$ Nicht s                                                                                              | icher   fritz.box/#                                                                                                    | <i>₽</i> A <sup>N</sup> | ର୍ 🏠 🗘 ମ≦ | Keine Synchroniz | sierung 😰 … |
| Eptr7                                                                                                    | FRITZ!Box 7430                                                                                                    |                         | FRITZ!NAS | MyFRITZ!         | ÷           |
|                                                                                                    | Rufnummer bearbeiten                                                                                                    |                         |           |                  | ?           |
| <ul> <li>Obersicht</li> <li>Internet</li> <li>Telefonie</li> <li>Anrufe</li> <li>Anrufbeantworter</li> <li>Telefonbuch</li> <li>Weckruf</li> </ul> | Zugangsdaten Benutzername O52132922616 Authentifizierungsname Kennwort Registrar Proxy-Server STUN-Server                                                                                                    |                         |           |                  |             |
| Fax<br>Rufbehandlung<br>Telefoniegeräte<br>Eigene Rufnummern<br>DECT<br>DECT<br>Heimnetz<br>WLAN<br>C Smart Home                                   | Rufnummernformat ▼         Weitere Einstellungen zur Rufnummer         DTMF-Übertragung       RTP oder Inband         Rufnummernunterdrückung       CLIR über Displaynamen         (CLIR)       Rufnummerübermittlung         Deaktiviert |                         |           |                  |             |
| 🖎 Diagnose                                                                                                    | Anbieter unterstützt Rückruf bei Besetzt (CCBS) nach RFC 4235<br>Paketgröße in Millisekunden 20                                                                                                    | ~                       | 6 ок      | Abbrechen        | Löschen     |

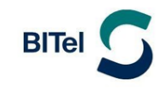

# Klicken Sie auf "Weiter"

| FRITZ!Box 7430                                                   | × +                                                                                                    | - • ×                                                                |
|------------------------------------------------------------------|----------------------------------------------------------------------------------------------------|----------------------------------------------------------------------|
| $\leftarrow$ $ ightarrow$ $ ightarrow$ $ ightarrow$ Nicht sicher | r   fritz.box/#                                                                                                    | 🖉 A 🏠 🗘   🗲 🔂 🤇 Keine Synchronisierung 😰 …                           |
| FPITZ!                                                           | FRITZ!Box 7430                                                                                                    | FRITZ!NAS MyFRITZ!                                                   |
|                                                                  | Rufnummern speichern                                                                                                    |                                                                      |
|                                                                  | Folgende Anmeldedaten haben Sie für die neue Internetrufnummer eingegeben:                                                                                                    | :                                                                    |
|                                                                  | Anbieter                                                                                                    | Anderer Anbieter                                                     |
|                                                                  | Rufnummer für die Anmeldung                                                                                                    | 052132922616                                                         |
|                                                                  | Benutzername                                                                                                    | 052132922616                                                         |
|                                                                  | Registrar                                                                                                    | sip.bitel.net                                                        |
|                                                                  | Im nächsten Schritt werden die Anmeldedaten in die FRITZ!Box gespeichert. Ans<br>wurde und über die eingerichtete Rufnummer nun telefoniert werden kann.<br>Einrichtung der Rufnummer nach dem "Übernehmen" prüfen | chließend wird geprüft, ob die Einrichtung erfolgreich abgeschlossen |
|                                                                  |                                                                                                    | Zurüc Weiter Abbrechen                                               |

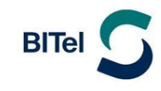

Die erste Rufnummer ist nun registriert.

Klicken Sie auf das Bleistiftsymbol um weitere Einstellungen vorzunehmen.

| FRITZ!Box 7430                                        | × +                     |                             |                              |      |         |           |               | - 0              | ×  |
|-------------------------------------------------------|-------------------------|-----------------------------|------------------------------|------|---------|-----------|---------------|------------------|----|
| $\leftarrow$ $\rightarrow$ C $\blacktriangle$ Nicht s | icher   fritz.box/#     |                             |                              | P    | A Q 6   | (3   €≡   | € Keine Sy    | nchronisierung 🜘 | )  |
| Folt72                                                | FRITZ!Box 7             | 430                         |                              |      |         | FRITZ!NAS | MyFRITZ!      |                  | :  |
|                                                       | Telefonie > Eigene R    | ufnummern                   |                              |      |         |           |               |                  | ?  |
|                                                       | Rufnummern              | Anschlusseinstellungen      | Sprachübertragung            |      |         |           |               |                  |    |
| Obersicht     Internet                                | Auf dieser Seite können | Sie Ihre eigenen Rufnummerr | n einrichten und bearbeiten. |      |         |           |               |                  |    |
| 📞 Telefonie 🛛 🔿                                       | Status Rufnummer 🗘      | Anschluss                   | Anbieter                     | \$   | Vorausv | /ahl 🗘    |               |                  |    |
| Anrufe                                                | 32922616                | Internet                    | sip.bitel.                   | net* | *121#   |           | I             |                  | ×  |
| Telefonbuch                                           | * modifizierter "Andere | r Anbieter"                 |                              |      |         |           |               |                  |    |
| Weckruf                                               |                         |                             |                              |      |         |           |               |                  |    |
| Fax                                                   |                         |                             |                              |      |         |           |               |                  | _  |
| Rufbehandlung                                         |                         |                             |                              |      |         |           | Liste drucken | Neue Rufnumm     | er |
| Telefoniegeräte                                       |                         |                             |                              |      |         |           |               |                  |    |
| Eigene Rufnummern                                     |                         |                             |                              |      |         |           |               |                  |    |

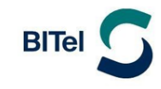

# Klicken Sie auf "Weitere Einstellungen"

| 🔶 FRITZ!Box 7430                                                                                                    | × +                                                                          |                                                                                             |                                                                                                    |                           | -                                     |      | × |
|----------------------------------------------------------------------------------------------------|------------------------------------------------------------------------------|---------------------------------------------------------------------------------------------|----------------------------------------------------------------------------------------------------|---------------------------|---------------------------------------|------|---|
| $\leftarrow$ $\rightarrow$ C $\textcircled{a}$                                                                                                    | 🔿 🏠 fritz.box/#                                                              |                                                                                             |                                                                                                    | 90% 🖒                     |                                       | hity | ≡ |
| 💲 Ausmalbilder Jesus' Gl 💮 Mater                                                                                                    | rial für Kinderstu 🏦 Geschichten aus                                         | dem 🛭 🍃 login_kurs - schlagzeu                                                              |                                                                                                    |                           |                                       |      |   |
| FortyZ:                                                                                                    | FRITZ!Box 7430                                                               |                                                                                             | FRITZİNAS                                                                                                    | MyFF                      | RITZ!                                 |      | : |
|                                                                                                    | Rufnummer bearbeiten                                                         |                                                                                             |                                                                                                    |                           |                                       | ?    |   |
| Obersicht     for the second second sec | Weitere Rufnummer<br>Über "Weitere Rufnummer" k<br>haben. Rufnummern mit abw | önnen Sie hier weitere Rufnummern anlegen, v<br>eichenden Zugangsdaten können Sie später un | venn diese dieselben Zugangsdaten (Benutzername und<br>ter "Eigene Rufnummern" über die Schaltfläche "Neue F | Kennwort) v<br>tufnummer" | vie die erste Rufnumme<br>einrichten. | r    |   |
| 🍾 Telefonie 🔷                                                                                                    | Zugangsdaten                                                                 |                                                                                             |                                                                                                    |                           |                                       |      |   |
| Anrufe                                                                                                    | Benutzername                                                                 | 052132922616                                                                                |                                                                                                    |                           |                                       |      |   |
| Anrufbeantworter                                                                                                    | Authentifizierungsname                                                       |                                                                                             |                                                                                                    |                           |                                       |      |   |
| Telefonbuch                                                                                                    | Kennwort                                                                     | ••••                                                                                        |                                                                                                    |                           |                                       |      |   |
| Weckruf                                                                                                    | Registrar                                                                    | sip.bitel.net                                                                               |                                                                                                    |                           |                                       |      |   |
| Fax                                                                                                    | Proxy-Server                                                                 |                                                                                             |                                                                                                    |                           |                                       |      |   |
| Rufbehandlung                                                                                                    | STUN-Server                                                                  |                                                                                             |                                                                                                    |                           |                                       |      |   |
| Telefoniegeräte                                                                                                    |                                                                              |                                                                                             |                                                                                                    |                           |                                       |      |   |
| Eigene Rufnummern                                                                                                    | Rufnummernformat 🕶                                                           |                                                                                             |                                                                                                    |                           |                                       |      |   |
| DECT                                                                                                    | Weitere Finstellungen 💌 🧍                                                    |                                                                                             |                                                                                                    |                           |                                       |      |   |
| 🖵 Heimnetz                                                                                                    |                                                                              | 1                                                                                           |                                                                                                    |                           |                                       |      |   |
| 후 WLAN 🔍                                                                                                    |                                                                              |                                                                                             |                                                                                                    | ОК                        | Abbrechen Lösc                        | nen  |   |

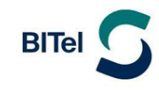

- (1) Wählen Sie bei "Rufnummernunterdrückung" die Option "CLIR über \*31\*"
- (2) Wählen Sie bei "Paketgröße in Millisekunden" die Option "20"
- (3) Klicken Sie auf OK

| ♦ FRITZ!Box 7430                                                                                                    | × +                                                                                                    |                                             | - 🗆 ×                  |
|----------------------------------------------------------------------------------------------------|----------------------------------------------------------------------------------------------------|---------------------------------------------|------------------------|
| $\leftarrow$ $\rightarrow$ C $\textcircled{a}$                                                                                                    | ◯ Ä fritz.box/#                                                                                                    | 90%                                         |                        |
| Entry71                                                                                                    | FRITZ!Box 7430 FRITZ!NAS                                                                                                    | S MyFRITZ!                                  | :                      |
| aller the second                                                                                                    | Rufnummer bearbeiten                                                                                                    |                                             | 0                      |
| <ul> <li>Obersicht</li> <li>Internet</li> <li>Telefonie</li> <li>Anrufe</li> <li>Anrufbeantworter</li> <li>Telefonbuch</li> <li>Weckruf</li> <li>Fax</li> <li>Bufbabandlung</li> </ul> | Weitere Einstellungen zur Rufnummer         DTMF-Übertragung       RTP oder Inband         Rufnummernunterdrückung       CLIR über *31*         (CLIR)       1         Rufnummerübermittlung       Deaktiviert         Anbieter unterstützt G.726 nach RFC 3551       1         Anbieter unterstützt Rückruf bei Besetzt (CCBS) nach RFC 4235       2         Paketgröße in Millisekunden       20       2 |                                             |                        |
| Telefoniegeräte                                                                                                    | Weitere Einstellungen zur Verbindung                                                                                                    |                                             |                        |
| DECT                                                                                                    | Anmeldung immer über eine Internetverbindung Falls ihr internetanbieter die separate Internettelefonie-Verbindung für eigene Rufnummern reserviert, aktivieren Sie diese Option, anderen Anbieters handelt.                                                                                                    | , wenn es sich um eine Rufn<br>OK Abbrechen | ummer eines<br>Löschen |

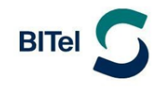

Klicken Sie ggf. auf "Neue Rufnummer" und wiederholen Sie den Vorgang um weitere Rufnummern zu registrieren.

| FRITZ!Box 7430                                        | × +                   |                                |                              |                         |              |            | - 0 ×                |
|-------------------------------------------------------|-----------------------|--------------------------------|------------------------------|-------------------------|--------------|------------|----------------------|
| $\leftarrow$ $\rightarrow$ C $\blacktriangle$ Nicht s | sicher   fritz.box/#  |                                |                              | <i>₽</i> A <sup>N</sup> | २ 🔓 🗘 🖓      | 🗄 🕀 Keine  | Synchronisierung 😰 … |
| FPITZ!                                                | FRITZ!Box             | 7430                           |                              |                         | FRITZ!NAS    | MyFRITZ!   | :                    |
|                                                       | Telefonie > Eigene    | Rufnummern                     |                              |                         |              |            | ?                    |
|                                                       | Rufnummern            | Anschlusseinstellungen         | Sprachübertragung            |                         |              |            |                      |
| Obersicht     Internet                                | Auf dieser Seite könn | en Sie Ihre eigenen Rufnummeri | n einrichten und bearbeiten. |                         |              |            |                      |
| C Telefonie                                           | Status Rufnummer      | Anschluss                      | Anbieter                     | $\hat{\mathbf{v}}$      | Vorauswahl 🗘 |            |                      |
| Anrufbeantworter                                      | 32922616              | Internet                       | sip.bitel.r                  | net*                    | *121#        |            | ×                    |
| Telefonbuch                                           | * modifizierter "Ande | rer Anbieter"                  |                              |                         |              |            |                      |
| Weckruf                                               |                       |                                |                              |                         |              |            |                      |
| Fax                                                   |                       |                                |                              |                         |              |            |                      |
| Rufbehandlung                                         |                       |                                |                              |                         |              | Liste dru( | Neue Rufnummer       |
| Telefoniegeräte                                       |                       |                                |                              |                         |              |            |                      |
| Eigene Rufnummern                                     |                       |                                |                              |                         |              |            |                      |

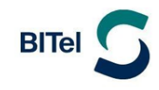

#### Klicken Sie auf Telefoniegeräte

Klicken Sie auf das Bleistiftsymbol um für das entsprechende Telefon die Rufzuordnung anzupassen.

Sie können festlegen, auf welche Rufnummer das Telefon ankommend reagieren soll und welche Rufnummer bei ausgehenden Gesprächen mitgesendet werden soll.

| FRITZ!Box 7430                         | × +                                     |                       |                          |                          |                   |                      |                 | - 0                   | ×  |
|----------------------------------------|-----------------------------------------|-----------------------|--------------------------|--------------------------|-------------------|----------------------|-----------------|-----------------------|----|
| $\leftarrow$ $\rightarrow$ C A Nicht s | sicher   fritz.box/#                    |                       |                          |                          | $P A^{N} Q$       | \$ \$   \$           | G Keine         | e Synchronisierung 🙎  | )  |
| Eptr7                                  | FRITZ!Box 7                             | 430                   |                          |                          |                   | FRITZ!NAS            | MyFRITZ!        |                       | :  |
|                                        | Telefonie > Telefonie                   | geräte                |                          |                          |                   |                      |                 |                       | ?  |
| Übersicht                              | Hier können Sie alle mit<br>bearbeiten. | : der FRITZ!Box verbu | indenen und integriei    | rten Telefoniegeräte wie | Telefone, Anrufbe | antworter, Faxgeräte | und Türsprechar | nlagen einrichten und |    |
| ✓ Telefonie ∧                          | Name 🕏                                  | Anschluss 🗘           | Rufnummer<br>ausgehend 🛇 | ankommend 🛇              | intern 🗘          |                      |                 |                       |    |
| Anrufe                                 | Anrufbeantworter                        | integriert            | -                        | alle                     | **600             | 0                    | × ×             |                       |    |
| Anrufbeantworter                       | Telefon                                 | FON 1                 | 32922616                 | 32922616                 | **1               |                      | ×               |                       |    |
| Telefonbuch                            |                                         |                       |                          |                          |                   |                      |                 |                       |    |
| Weckruf                                |                                         |                       |                          |                          |                   |                      |                 |                       |    |
| Fax                                    |                                         |                       |                          |                          |                   |                      |                 |                       | _  |
| Rufbehandlung                          |                                         |                       |                          |                          |                   | Lis                  | te drucken      | Neues Gerät einrichte | en |
| Telefoniegeräte                        |                                         |                       |                          |                          |                   |                      |                 |                       |    |
| Eigene Rufnummern                      |                                         |                       |                          |                          |                   |                      |                 |                       |    |

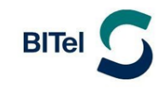

Die Grundfunktionen der FRITZ!Box sind nun konfiguriert.

Auf der Übersichtsseite sollte nun Internet, DSL und Telefonie grün angezeigt werden

| FRITZ!Box 7430                                        | × +                                                   |                                                                                                    |      |                                                  |                                                                                                    |                              | - C               | ) ×     |
|-------------------------------------------------------|-------------------------------------------------------|----------------------------------------------------------------------------------------------------|------|--------------------------------------------------|----------------------------------------------------------------------------------------------------|------------------------------|-------------------|---------|
| $\leftarrow$ $\rightarrow$ C $\blacktriangle$ Nicht s | icher   fritz.box/#                                   |                                                                                                    |      | P A <sup>N</sup> Q                               | \$ \$   \$                                                                                                    | Ge Keine S                   | ynchronisierung [ |         |
| Eptr7                                                 | FRITZ!Box                                             | 7430                                                                                                    |      |                                                  | FRITZ!NAS                                                                                                    | MyFRITZ!                     |                   | :       |
|                                                       | Übersicht                                             |                                                                                                    |      |                                                  |                                                                                                    |                              |                   | ?       |
| Obersicht     Internet                                | Modell: FRITZ!Bo<br>Aktueller Energie<br>Verbindungen | x 7430<br>verbrauch: 49 %                                                                                                    |      | FRITZ!OS: 07.29 -<br>Anschlüsse                  | Version aktuell                                                                                               |                              |                   |         |
| WLAN<br>Smart Home                                    | <ul><li>Internet</li><li>Telefonie</li></ul>          | Anbieter: BITel<br>verbunden seit 02.05.2022, 12:32 Uhr<br>Geschwindigkeit:↓60,0 Mbit/s↑12,0 Mbit/s<br>1 Rufnummer aktiv: 052132922616 |      | DSL     LAN     LAN     WLAN     DECT     USB    | verbunden ↓ 60,0 Mbit/s ↑<br>nicht verbunden<br>an, Funknetz 2,4 GHz: FRIT<br>aus<br>kein Gerät angeschlossen | 12,0 Mbit/s<br>Z!Box 7430 GT |                   | _       |
| <ul><li>Oiagnose</li><li>Oisystem</li></ul>           | Anrufe heute: 0<br>Keine Anrufe vork                  | landen                                                                                                    | mehr | Anrufbeantworte                                  | er heute: 0<br>r deaktiviert                                                                                  |                              | mehr              | <u></u> |
| ST Assistenten                                        | Heimnetz aktiv:                                       | 1                                                                                                    | mehr | Komfortfunktion                                  | nen                                                                                                    |                              |                   | -       |
|                                                       | Ø DESKTOP-G6.                                         | H4OV WLAN - 2,4 GHz                                                                                                    |      | Telefonbuch<br>Speicher (NAS)<br>Kindersicherung | 1 Telefonbuch vorl<br>2 MB genutzt, 16 M<br>bereit                                                            | handen<br>IB frei            |                   |         |

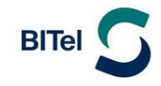

#### 3. Die eigene FRITZ!Box konfigurieren an einem Glasfaser-Anschluss

Schließen Sie Ihre FRITZ!Box entsprechend dem Anschlussbild an das Glasfasermodem (ONT) an. Bei einem Tarifwechsel oder wenn ihre FRITZ!Box schon an einem anderen Anschluss genutzt wurde, setzten Sie den Router ggf. auf Werkseinstellungen zurück um falsche Einstellungen zu vermeiden. Dabei gehen alle Einstellungen (Rufzuordnung, Telefonbuch, etc.) verloren. Um die FRITZ!Box auf Werkseinstellungen zurück zu setzen, schließen Sie ein analoges Telefon bei FON1 an und wählen Sie: **#991\*15901590\*.** Legen Sie nach 3 Sekunden auf. Der Werksreset dauert ca. 5 Minuten.

Der LAN-Ausgang des Glasfasermodem muss mit dem Port "LAN1" (WAN) der FRITZ!Box verbunden sein

Verbinden Sie als nächstes Ihren Computer per LAN oder WLAN mit der FRITZ!Box.

Öffnen Sie einen Webbrowser (Firefox, Google Chrome, Safari, etc.) und geben Sie in die Adresszeile "fritz.box" ein.

Auf der Anmeldeseite geben Sie das FRITZ!Box-Kennwort ein. Dieses finden Sie auf der Rückseite der FRITZ!Box und auf der beiliegenden Karte. Klicken Sie Danach auf "Anmelden".

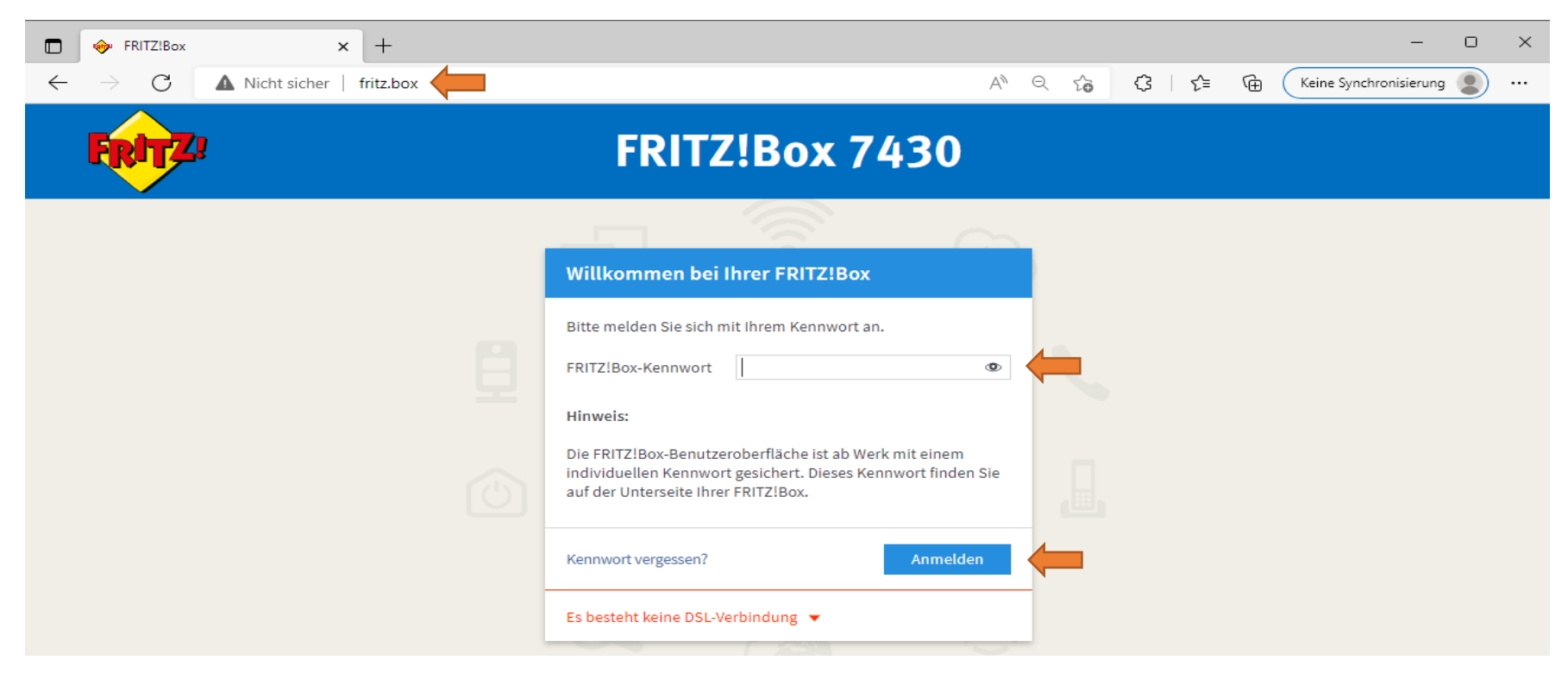

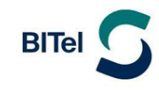

Deaktivieren Sie "Diagnose und Wartung" und klicken Sie auf "OK"

Diese Einstellung kann jederzeit zu einem späteren Zeitpunkt geändert werden.

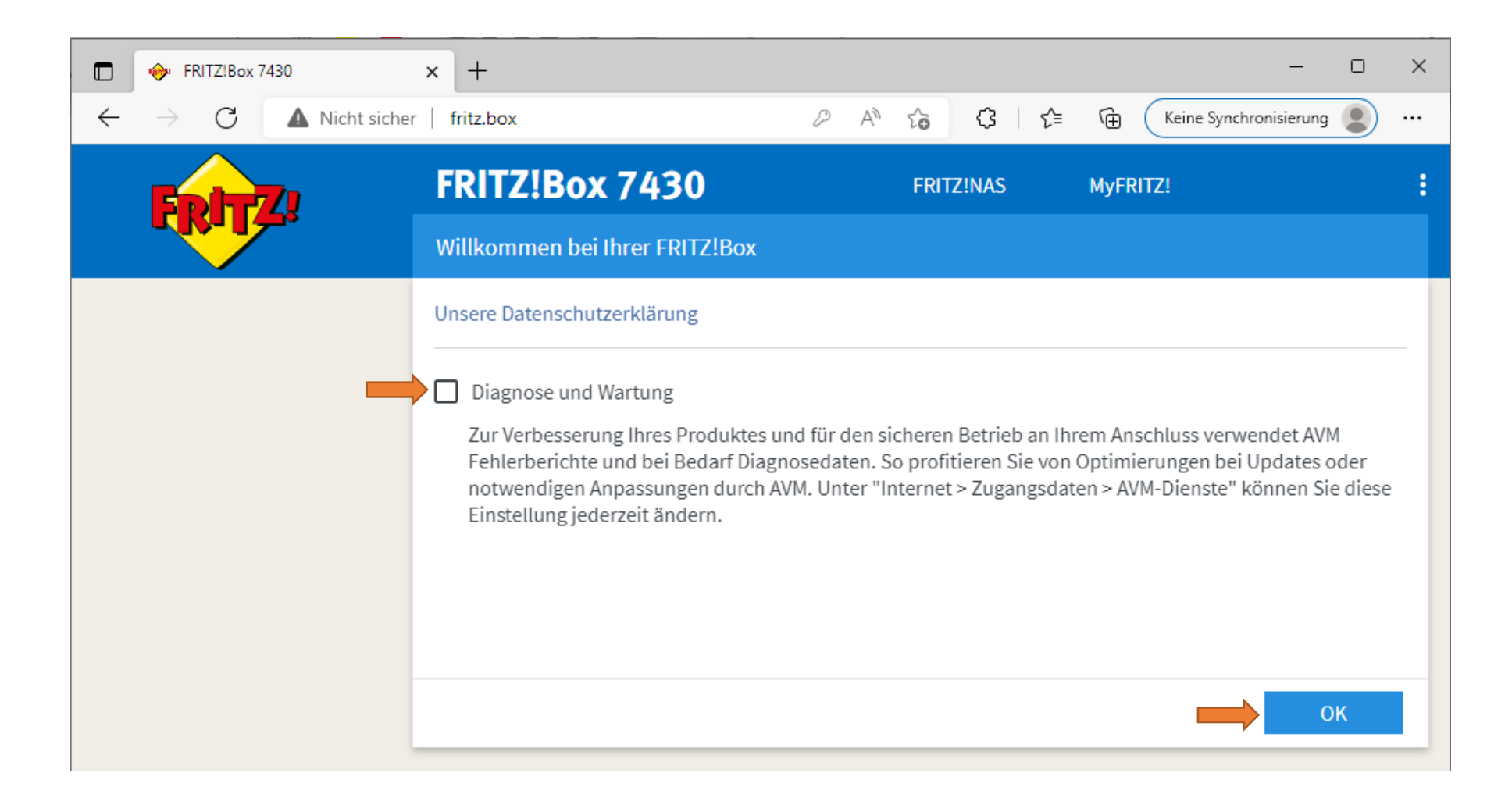

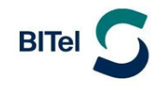

Auf der Übersichtsseite sehen Sie, dass Ihr Router nicht über den DSL-Anschluss sondern über den LAN 1-Anschluss verbunden ist.

Wenn sich der Router im Auslieferungszustand befindet, klicken Sie oben rechts auf die drei vertikal angeordneten Punkte.

| FRITZ!Box 7430                                                                    | × +                                                                             | - • ×                                                                                                    |
|-----------------------------------------------------------------------------------|---------------------------------------------------------------------------------|----------------------------------------------------------------------------------------------------|
| $\leftarrow$ $\rightarrow$ C $\blacktriangle$ Nicht                               | sicher   fritz.box                                                              | A <sup>N</sup> Q to C3   t C Keine Synchronisierung 2 …                                                                                                    |
| EptrZ.                                                                            | FRITZ!Box 7430                                                                  | FRITZ!NAS MyFRITZ!                                                                                                    |
|                                                                                   | Übersicht                                                                       | ?                                                                                                    |
| Übersicht     Ölternet                                                            | Modell: FRITZ!Box 7430<br>Aktueller Energieverbrauch: 49 %                      | FRITZ!OS: 07.29 - Version aktuell                                                                                                    |
| <ul> <li>Telefonie</li> <li>Heimnetz</li> <li>WLAN</li> <li>Smart Home</li> </ul> | Verbindungen  Internet nicht verbunden  Telefonie Keine Rufnummern eingerichtet | Anschlüsse       DSL     unterbrochen, Diagnose aufrufen       LAN     verbunden (LAN 1)       WLAN     an, runknetz 2,4 GHZ; FRITZ/BOX 7450 GT       DECT     aus       USB     kein Gerät angeschlossen |
| ⊙ Diagnose<br>⊙ System                                                            | Anrufe heute: 0 me                                                              | Anrufbeantworter heute: 0 mehr Anrufbeantworter deaktiviert                                                                                                    |
| Massistenten                                                                      | Heimnetz aktiv: 1     me       DESKTOP-G6JH4OV     WLAN - 2,4 GHz               | Telefonbuch 1 Telefonbuch vorhanden<br>Speicher (NAS) 1 MB genutzt, 16 MB frei<br>Kindersicherung bereit                                                                                                  |

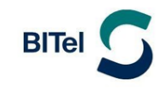

#### Aktivieren Sie die "erweiterte Ansicht"

| FRITZ!Box 7430                                      | × +                                                                  |     |                                                  |                                                                              | - 0                    | ) ×     |
|-----------------------------------------------------|----------------------------------------------------------------------|-----|--------------------------------------------------|------------------------------------------------------------------------------|------------------------|---------|
| $\leftarrow$ $\rightarrow$ C $\blacktriangle$ Nicht | sicher   fritz.box                                                   |     | AN Q                                             | G G 🖆 🕀                                                                      | Keine Synchronisierung |         |
| 501771                                              | FRITZ!Box 7430                                                       |     |                                                  |                                                                              | Myl                    | >       |
|                                                     |                                                                      |     |                                                  |                                                                              | Abmelden               | 19m 51s |
|                                                     |                                                                      |     |                                                  |                                                                              | Kennwort ändern        |         |
|                                                     | Modell: FRITZ!Box 7430                                               |     | FRITZ!OS: 07.29 - Ve                             |                                                                              | Erweiterte Ansicht     |         |
| 🕤 Internet                                          | Aktueller Energieverbrauch, 55 %                                     |     |                                                  |                                                                              | FRITZ!NAS              |         |
| 📞 Telefonie                                         | Verbindungen                                                         |     | Anschlüsse                                       |                                                                              | MyFRITZ!               |         |
| Heimnetz                                            | Internet nicht verbunden     Telefonie Keine Rufnummern eingerichtet |     | DSL unt     LAN ver     WLAN an.                 | terbrochen,Diagnose aufrufe<br>bunden (LAN 1)<br>Funknetz 2.4 GHz: FRITZ!Box | n                      |         |
| WLAN                                                |                                                                      |     |                                                  |                                                                              |                        |         |
| 🖄 Smart Home                                        |                                                                      |     | 🕘 USB keir                                       | n Gerät angeschlossen                                                        |                        |         |
|                                                     | Anrufe heute: 0                                                      |     | Anrufbeantworter                                 | heute: 0                                                                     |                        |         |
| 🗊 System                                            | Keine Anrufe vorhanden                                               |     | Anrufbeantworter de                              | eaktiviert                                                                   |                        |         |
| 🚮 Assistenten                                       | Heimnetz aktiv: 1                                                    |     |                                                  |                                                                              |                        |         |
|                                                     | DESKTOP-G6JH4OV WLAN - 2,4 0                                         | GHz | Telefonbuch<br>Speicher (NAS)<br>Kindersicherung | 1 Telefonbuch vorhander<br>1 MB genutzt, 16 MB frei<br>bereit                |                        |         |

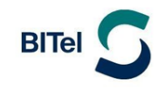

### 3.1 Internetverbindung einrichten

- (1) Klicken Sie im linken Menü auf "Internet"
- (2) Klicken Sie auf "Zugangsdaten".
- (3) Wählen Sie bei Internetanbieter: "weitere Internetanbieter"
- (4) Wählen Sie bei der unteren Auswahl: "anderer Internetanbieter"
- (5) Vergeben Sie bei Namen eine eindeutige Bezeichnung wie z.B. "BITel"
- (6) Wählen Sie bei Anschluss: "Anschluss an externes Modem oder Router"

|   | FRITZ!Box 7430                                                                                                    | × +                                                                                                    | – o ×                                   |
|---|----------------------------------------------------------------------------------------------------|----------------------------------------------------------------------------------------------------|-----------------------------------------|
|   | $\leftarrow$ $\rightarrow$ $\mathbf{C}$ $\blacktriangle$ Nicht si                                                                                                    | sicher   fritz.box/# A <sup>N</sup> Q to C   t = C Keine S                                                                                                    | ynchronisierung 👔 …                     |
|   |                                                                                                    | FRITZ!Box 7430 FRITZ!NAS MyFRITZ!                                                                                                    | :                                       |
|   |                                                                                                    | Internet > Zugangsdaten                                                                                                    | ?                                       |
| 1 | <ul> <li>Obersicht</li> <li>Internet</li> <li>Online-Monitor</li> <li>Zugangsdaten</li> <li>Filter</li> <li>Freigaben</li> <li>MyFRITZ!-Konto</li> <li>DSL-Informationen</li> <li>Telefonie</li> <li>Telefonie</li> <li>WLAN</li> <li>Smart Home</li> <li>Diagnose</li> <li>System</li> <li>Assistenten</li> </ul> | Internetzugang       IPV6       LISP       AVM-Diencte       DNS-Server         Auf dieser Seite können Sie die Daten Ihres Internetzugangs einrichten und den Zugang bei Bedarf anpassen.       Internetanbieter         Wählen Sie Ihren Internetanbieter aus.       Internetanbieter       Image: Comparison of the Comparison of the Compa | DSL-Modem wird für<br>Jen soll.<br>ist. |
|   | Newsletter avm.de                                                                                                    | Geben Sie an, ob die FRITZIBox die Internetverbindung selbst aufbaut oder eine vorhandene Internetverbindung mitbenutzt.                                                                                                    | n Abbrechen                             |

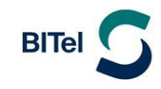

Geben Sie Ihre Zugangsdaten ein.

- (1) Den Benutzernamen finden Sie auf Ihrer Auftragsbestätigung unter "Ihr Benutzername für DSL"
- (2) Dass Kennwort finden Sie auf Ihrer Auftragsbestätigung unter "Ihr BITel-Passwort für E-Mail und DSL"
- (3) Geben Sie bei "Downstream" und "Upstream" jeweils "1000" ein
- (4) Klicken Sie anschließend auf "Übernehmen".

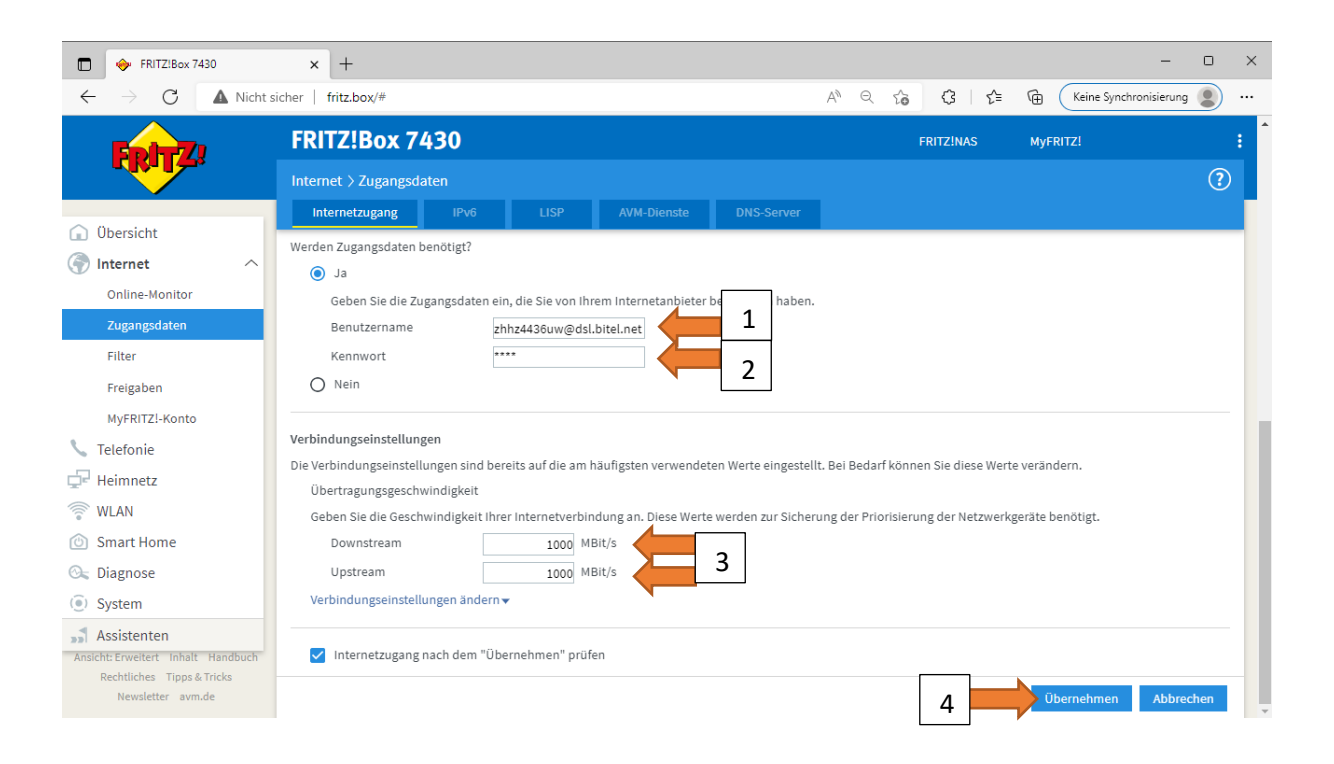

#### Klicken Sie auf "OK"

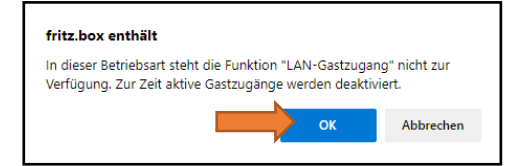

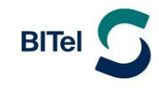

#### Klicken Sie auf "OK"

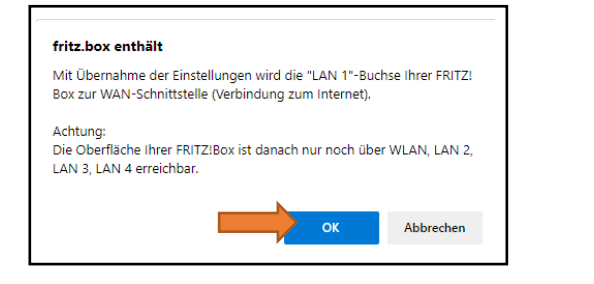

#### Klicken Sie auf "OK"

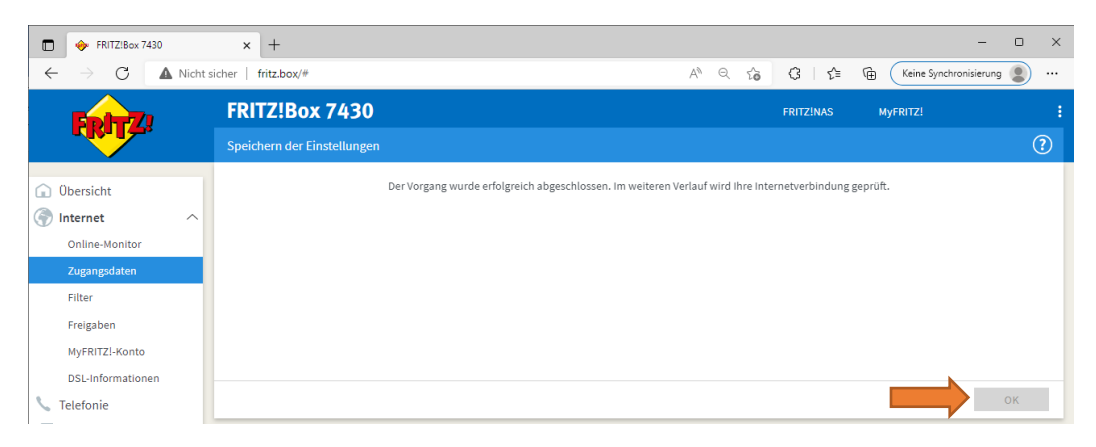

#### Klicken Sie auf "OK"

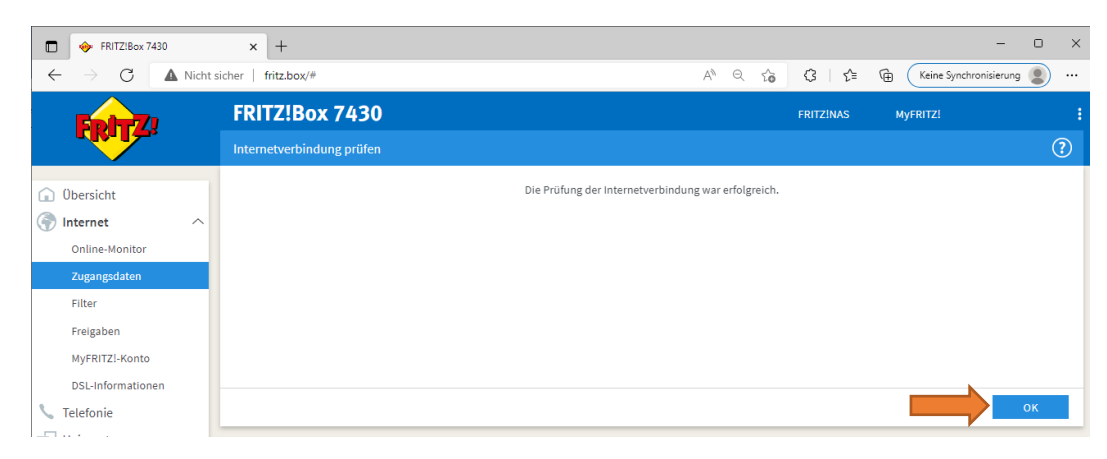

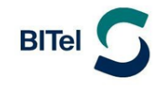

Sie sind jetzt mit dem Internet verbunden. Nicht über DSL, sondern über Glasfaser (LAN1)

Bei DSL steht deaktiviert, weil das interne DSL Modem der FRITZ!Box an einem Glasfaseranschluss nicht gebraucht wird und deshalb deaktiviert wurde.

| FRITZ!Box 7430                                                                    | × +                                                   |                                                                                                    |             |                                                                               |                                                                                                |                     | - 0               | × |
|-----------------------------------------------------------------------------------|-------------------------------------------------------|----------------------------------------------------------------------------------------------------|-------------|-------------------------------------------------------------------------------|------------------------------------------------------------------------------------------------|---------------------|-------------------|---|
| $\leftarrow$ $\rightarrow$ C $\blacktriangle$ Nicht s                             | sicher   fritz.box/#                                  |                                                                                                    |             | A»                                                                            | ९ 🏠 🗘 🖆                                                                                        | Keine Sy            | /nchronisierung 🜘 |   |
| 501TZI                                                                            | FRITZ!Box                                             | 7430                                                                                                    |             |                                                                               | FRITZ!NAS                                                                                      | MyFRITZ!            |                   | : |
|                                                                                   | Übersicht                                             |                                                                                                    |             |                                                                               |                                                                                                |                     | (                 | ? |
| Obersicht     Internet                                                            | Modell: FRITZ!Bo<br>Aktueller Energie<br>Verbindungen | x 7430<br>verbrauch: 36 %                                                                                                    |             | FRITZ!OS: 07.29                                                               | 9 - Version aktuell                                                                            |                     |                   |   |
| <ul> <li>Telefonie</li> <li>Heimnetz</li> <li>WLAN</li> <li>Smart Home</li> </ul> | <ul> <li>Internet</li> <li>Telefonie</li> </ul>       | Anbieter: BITel<br>verbunden über LAN 1 seit 02.05.2022, 13:50 U<br>Geschwindigkeit: ↓ 1,00 Gbit/s ↑ 1,00 Gbit/s, är<br>Keine Ru†nummern eingerichtet | hr<br>Idern | <ul> <li>DSL</li> <li>LAN</li> <li>WLAN</li> <li>DECT</li> <li>USB</li> </ul> | deaktiviert<br>verbunden (LAN 1)<br>an, Funknetz 2,4 GHz: FR<br>aus<br>kein Gerät angeschlosse | ITZ!Box 7430 GT     |                   |   |
| 🖎 Diagnose                                                                        | Anrufe heute: 0                                       |                                                                                                    | mehr        | Anrufbeantwo                                                                  | orter heute: 0                                                                                 |                     | mehr              |   |
| <ul><li>System</li><li>Assistenten</li></ul>                                      | Keine Anrufe vorh<br>Heimnetz aktiv:                  | anden<br>1                                                                                                    | mehr        | Anrufbeantwork                                                                | ter deaktiviert<br>onen                                                                        |                     |                   |   |
|                                                                                   | Ø DESKTOP-G6J                                         | H4OV WLAN - 2,4 GHz                                                                                                    |             | Telefonbuch<br>Speicher (NAS)<br>Kindersicherun                               | 1 Telefonbuch vo<br>2 MB genutzt, 16<br>g bereit                                               | orhanden<br>MB frei |                   |   |

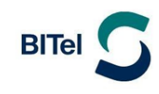

# 3.2 Telefonie (VoIP) einrichten

- (1) Klicken Sie links im Menü auf "Telefonie"
- (2) Klicken Sie auf "eigene Rufnummern"
- (3) Wählen Sie oben "Anschlusseinstellungen"
- (4) Tragen Sie die Landesvorwahl und Ihre Ortsvorwahl ein. Beispiel für Bielefeld: "521"

|   | FRITZIBox 7430                                                   | × +                                                                                                    | - o ×    |
|---|------------------------------------------------------------------|----------------------------------------------------------------------------------------------------|----------|
|   | $\leftarrow$ $ ightarrow$ $ ightarrow$ $ ightarrow$ Nicht sicher | r   fritz.box/# A <sup>N</sup> t₀ C₃   t₂ ⊕ (Keine Synchronisien                                                               | rung 😰 … |
|   | FPITZ!                                                           | FRITZ!Box 7430 FRITZ!NAS MyFRITZ!                                                                                              | ÷        |
|   |                                                                  | Telefonie > Eigene Rufnummern                                                                                                  | ?        |
|   |                                                                  | Rufnummern Anschlusseinstellungen 🚛 3 rachübertragung                                                                          |          |
|   | Obersicht     Internet                                           | Hier können Sie spezielle Telefonieeinstellungen vornehmen.                                                                    |          |
| 1 | 📞 Telefonie 🛛 🔿                                                  | Standortangaben                                                                                                    |          |
|   | Anrufe<br>Anrufbeantworter                                       | Land Deutschland                                                                                                    |          |
|   | Telefonbuch                                                      | Landesvorwahl 00 49                                                                                                    |          |
|   | Weckruf<br>Fax                                                   | Ortsvorwahl 0 521                                                                                                    |          |
|   | Rufbehandlung<br>Telefoniegeräte                                 | Ersatzverbindung                                                                                                    |          |
| 2 | Eigene Rufnummern                                                | Ersatzverbindung verwenden<br>Wenn die Anwahl über einen Internettelefonie-Anbieter scheitert, wird der Gesprächsaufbau automa | atisch   |
|   | DECT                                                             | über andere Rufnummern versucht.                                                                                               |          |

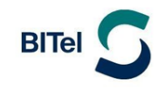

# Klicken Sie unten Links auf "Einstellungen ändern"

| FRITZIBox 7430                                                                     | × +                                                                                                    |                                    |                        |             | _                      |       | ×  |  |
|------------------------------------------------------------------------------------|----------------------------------------------------------------------------------------------------|------------------------------------|------------------------|-------------|------------------------|-------|----|--|
| $\leftarrow$ $ ightarrow$ $O$ ( $lacksquare$ Nicht sicher                          | r   fritz.box/#                                                                                                    | A" 20                              | (3   {≞                | @ (         | Keine Synchronisierung | 2     |    |  |
| Epirz:                                                                             | FRITZ!Box 7430                                                                                                    | FRITZ!N                            | AS                     | MyFRITZ!    |                        |       | :  |  |
|                                                                                    | Telefonie > Eigene Rufnummern                                                                                                    |                                    |                        |             |                        |       |    |  |
|                                                                                    | Rufnummern Anschlusseinstellungen                                                                                                    | Sprachübe                          | rtragung               |             |                        |       | Γ. |  |
| <ul> <li>Übersicht</li> <li>Internet</li> <li>Telefonie</li> <li>Anrufe</li> </ul> | Anzahl ausgehender Rufe ins Ausland. Bei untypisch hoher Nutzung von Auslandsrufnummern erzeugt die<br>FRITZ!Box zunächst eine Mitteilung, mit der auf die untypisch hohe Nutzung hingewiesen wird. Hält die<br>untypisch hohe Nutzung länger an, richtet die FRITZ!Box automatisch eine Rufsperre für ausgehende Rufe ins<br>Ausland ein. Eine automatisch erstellte Rufsperre kann jederzeit unter Telefonie > Rufbehandlung ><br>Rufsperren wieder gelöscht werden. |                                    |                        |             |                        |       |    |  |
| Anrufbeantworter                                                                   | Wartemusik                                                                                                    |                                    |                        |             |                        |       |    |  |
| Telefonbuch                                                                        | Ansage                                                                                                    |                                    |                        |             |                        |       |    |  |
| Weckruf                                                                            | Ansage andern<br>Wird ein Geopröch gehalten (z.R. beim Makeln), wird die Wartemucik wiedergegeben, falle der Telefenieenbieter                                                                                                    |                                    |                        |             |                        |       |    |  |
| Fax                                                                                | keine eigene Wartemusik abspielt.                                                                                                    |                                    | 8                      | -8,         |                        |       |    |  |
| Rufbehandlung                                                                      | Telefonieverbindung                                                                                                    |                                    |                        |             |                        |       |    |  |
| Telefoniegeräte                                                                    | Wenn Ihr Internetanbieter für die Telefonieverbindung                                                                                                    | ; eine zusätzlicł                  | ne Internetv           | erbindung   | vorsieht, tragen Sie   | bitte |    |  |
| Eigene Rufnummern                                                                  | hier die entsprechenden Angaben ein. Ändern Sie vor<br>dann, wenn dies ausdrücklich von Ihrem Internetanbi                                                                                                    | konfigurierte Ei<br>eter vorgegebe | nstellungen<br>n wird. | für die Tel | efonieverbindung n     | ur    |    |  |
| DECT                                                                               | Einstellungen ändern 🔻                                                                                                    |                                    |                        |             |                        |       |    |  |

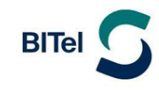

Deaktivieren Sie "Faxübertragung auch mit T.38"

klicken Sie auf "Verbindungseinstellungen für DSL/WAN"

| 🗇 FRITZ!Box 7430                                            | × +                                                                                                    |                                                                       |                                        |                              |                             | -                                                    |            | ×  |
|-------------------------------------------------------------|----------------------------------------------------------------------------------------------------|-----------------------------------------------------------------------|----------------------------------------|------------------------------|-----------------------------|------------------------------------------------------|------------|----|
| $\leftarrow$ $\rightarrow$ $C$ $\blacktriangle$ Nicht siche | r   fritz.box/#                                                                                                    |                                                                       | AN to                                  | ଓ ∣ Հ⊧                       | G Kei                       | ne Synchronisierung                                  |            |    |
| Eptrz,                                                      | FRITZ!Box 7                                                                                                    | 7430                                                                  | FRITZ!NAS                              | S N                          | IyFRITZ!                    |                                                      |            | :  |
|                                                             | Telefonie > Eigene                                                                                                    | Rufnummern                                                            |                                        |                              |                             |                                                      | ?          |    |
|                                                             | Rufnummern                                                                                                    | Anschlusseinstellungen                                                | Sprachübert                            | ragung                       |                             |                                                      |            | Γ. |
| 😧 Übersicht                                                 | dann, wenn dies ausd                                                                                                    | rücklich von Ihrem Internetanbi                                       | eter vorgegeben v                      | wird.                        | ar are reteror              | neveronioungin                                       | a1         |    |
| 💮 Internet                                                  | Einstellungen ändern                                                                                                    | •                                                                     | 00                                     |                              |                             |                                                      |            |    |
| 📞 Telefonie 🛛 🔿                                             | Hinweis:                                                                                                    |                                                                       |                                        |                              |                             |                                                      |            |    |
| Anrufe                                                      | Rufnummern für die Internettelefonie und deren Anmeldedaten geben Sie nicht auf dieser Seite ein. Die Konfiguration der Rufnummern können Sie im Bereich "Telefonie > Eigene Rufnummern > Rufnummern" |                                                                       |                                        |                              |                             |                                                      |            |    |
| Anrufbeantworter                                            | vornehmen.                                                                                                    |                                                                       |                                        |                              |                             |                                                      |            |    |
| Telefonbuch                                                 | Faxübertragung auch mit T.38                                                                                                    |                                                                       |                                        |                              |                             |                                                      |            |    |
| Weckruf                                                     | Wenn Ihr Telefonieanbieter das Verfahren T.38 unterstützt, nutzt FRITZ!Box dieses Verfahren als Option für den Empfang und das Senden von Faxen.                                                      |                                                                       |                                        |                              |                             |                                                      |            |    |
| Fax                                                         | Portweiterleit                                                                                                    | ung des Internet-Routers für Tel                                      | efonie aktiv halte                     | en                           |                             |                                                      |            |    |
| Rufbehandlung                                               | Diese Option k<br>an FRITZ!Box v                                                                                                    | ann dann erforderlich werden, v<br>veiterleitet. FRITZ!Box hält die P | venn der Internet<br>ortweiterleitunge | t-Router anl<br>en des Inter | kommende T<br>net-Routers f | <sup>r</sup> elefonate nicht r<br>für Telefonie akti | nehr<br>v. |    |
| Telefoniegeräte                                             |                                                                                                    |                                                                       |                                        |                              |                             |                                                      |            |    |
| Eigene Rufnummern                                           | Portweiterleiti<br>halten alle                                                                                                    | 5 Min.                                                                |                                        | Ŧ                            |                             |                                                      |            |    |
| DECT                                                        | Verbindungseinste                                                                                                    | ellungen für DSL/WAN 🔻 🦛                                              |                                        |                              |                             |                                                      |            |    |
| 🖵 Heimnetz                                                  |                                                                                                    |                                                                       |                                        |                              | Übernehme                   | en Abbrech                                           | ien        |    |
| 🧼 WLAN 🔻                                                    |                                                                                                    |                                                                       |                                        |                              |                             |                                                      |            | -  |

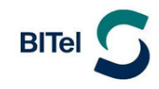

- (1) aktivieren Sie "VLAN für Internettelefonie wird benötigt"
- (2) Geben Sie bei VLAN-ID: "2222" ein
- (3) Geben Sie bei PBit: "5" ein
- (4) Aktivieren Sie "Für Internettelefonie eine separate Verbindung nutzen (PVC)"
- (5) Bei "Werden Zugangsdaten benötigt" klicken Sie ganz unten auf "Nein"
- (6) Klicken Sie auf "IP-Adresse automatisch über DHCP beziehen"
- (7) Klicken Sie auf "Übernehmen"

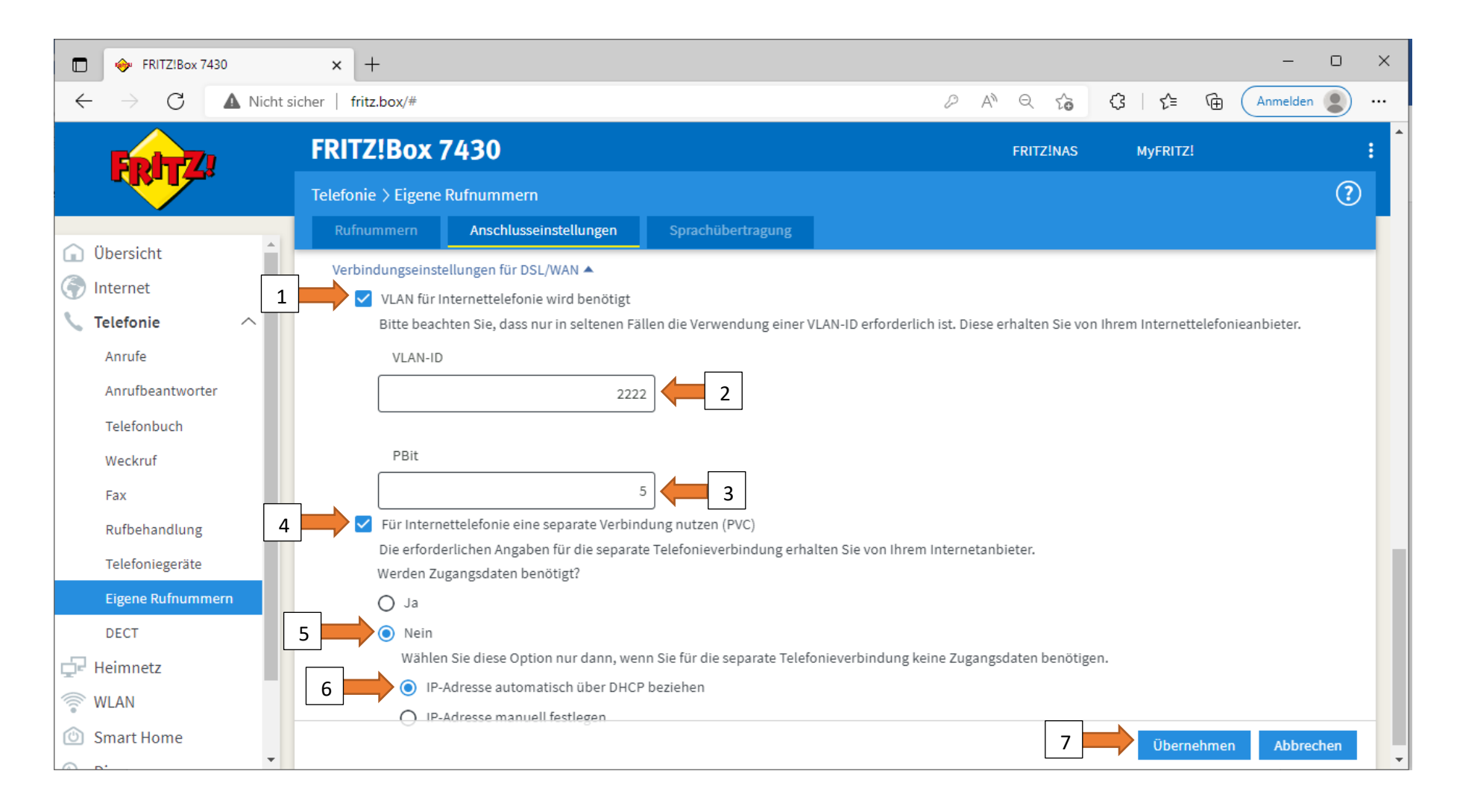

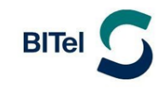

Klicken Sie als nächstes auf "Rufnummern"

Klicken Sie auf "Neue Rufnummer"

| 🕞 🧇 FRITZ!Box 7430                                     | × +                           |                                       |                            | -                       | o x    |  |  |  |
|--------------------------------------------------------|-------------------------------|---------------------------------------|----------------------------|-------------------------|--------|--|--|--|
| $\leftarrow$ $ ightarrow$ $O$ $ ightarrow$ Nicht siche | er   fritz.box/#              | P                                     | A to C   t=                | Keine Synchronisierung  |        |  |  |  |
| FolyZ.                                                 | FRITZ!Box 743                 | 0                                     | FRITZ!NAS                  | MyFRITZ!                | :      |  |  |  |
|                                                        | Telefonie > Eigene Rufnu      | ımmern                                |                            |                         | ?      |  |  |  |
| ∧ m. +                                                 | Rufnummern An                 | nschlusseinstellungen                 | Sprachübertragung          |                         |        |  |  |  |
| Internet                                               | Auf dieser Seite können Sie I | Ihre eigenen Rufnummern               | einrichten und bearbeiten. |                         |        |  |  |  |
| 📞 Telefonie 🛛 🔿                                        | Status Rufnummer 🗘            | Anschluss 🗘                           | Anbieter 🔷                 | Vorauswahl 🗘            |        |  |  |  |
| Anrufe                                                 |                               | Es sind keine Rufnummern eingerichtet |                            |                         |        |  |  |  |
| Anrufbeantworter                                       |                               |                                       |                            |                         |        |  |  |  |
| Telefonbuch                                            |                               |                                       |                            |                         |        |  |  |  |
| Weckruf                                                |                               |                                       |                            |                         |        |  |  |  |
| Fax                                                    |                               |                                       |                            |                         |        |  |  |  |
| Rufbehandlung                                          |                               |                                       | Lis                        | ste drucken Neue Rufnur | nmer 🔶 |  |  |  |
| Telefoniegeräte                                        |                               |                                       |                            |                         |        |  |  |  |
| Eigene Rufnummern                                      |                               |                                       |                            |                         |        |  |  |  |
| DECT                                                   |                               |                                       |                            |                         |        |  |  |  |

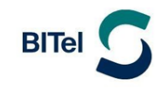

Wählen Sie bei Telefonie-Anbieter: "Anderer Anbieter" aus

Tragen Sie bei "Rufnummer für die Anmeldung" Ihre Rufnummer mit Vorwahl ohne Trennungszeichen ein.

Tragen Sie bei "Interne Rufnummer in der FRITZ!Box" die Rufnummer ohne Vorwahl ein.

| FRITZ!Box 7430                                      | × + - • ×                                                                                                    |
|-----------------------------------------------------|----------------------------------------------------------------------------------------------------|
| $\leftarrow$ $\rightarrow$ $$ $$ $$ $$ Nicht sicher | fritz.box/# $ ho$ A $ ho$ $ ho$ $ ho$ $ ho$ $ ho$ Keine Synchronisierung $ ho$ $\hdots$                                                                                                    |
| Epitz.                                              | FRITZ!Box 7430 FRITZ!NAS MyFRITZ!                                                                                                    |
|                                                     | Rufnummer eintragen                                                                                                    |
|                                                     | Wählen Sie Ihren Telefonie-Anbieter aus und tragen Sie die Rufnummer und die Ihnen mitgeteilten Anmeldedaten ein.<br>Anmeldedaten<br>Telefonie-Anbieter Anderer Anbieter                                                                                                    |
|                                                     | Rufnummer für die     Interne Rufnummer in der       Anmeldung*     FRITZ!Box**       052132922616     32922616       Weitere Rufnummer                                                                                                    |
|                                                     | <ul> <li>*Rufnummer für die Anmeldung</li> <li>Geben Sie in dieser Spalte bitte die Rufnummer für die Anmeldung ein. Diese Rufnummer haben Sie von Ihrem Anbieter bekommen. Sie kann je<br/>nach Anbieter unterschiedlich benannt sein. Bitte geben Sie die Rufnummer genau so ein, wie vom Anbieter vorgegeben, einschließlich<br/>eventuell enthaltener Sonderzeichen.</li> <li>**Interne Rufnummer in der FRITZ!Box</li> <li>Geben Sie nun bitte Ihre Rufnummer ohne Ortsvorwahl und ohne Sonderzeichen ein.</li> </ul> |

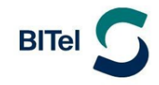

- (1) Tragen Sie bei "Benutzername" ihre Rufnummer mit Vorwahl ohne Trennungszeichen ein.
- (2) Tragen Sie bei "Kennwort" das Passwort für die Rufnummer ein, wie sie in der Auftragsbestätigung hinter der Rufnummer angegeben ist.
- (3) Tragen Sie bei "Registrar" "sip.bitel.net" ein
- (4) Klicken Sie auf "Weitere Einstellungen"
- (5) Ändern Sie die DTMF-Übertragung auf "RTP oder Inband"
- (6) Klicken Sie auf "OK"

Die Felder "Authentifizierungsname", "Proxy-Server" und "STUN-Server" bleiben frei

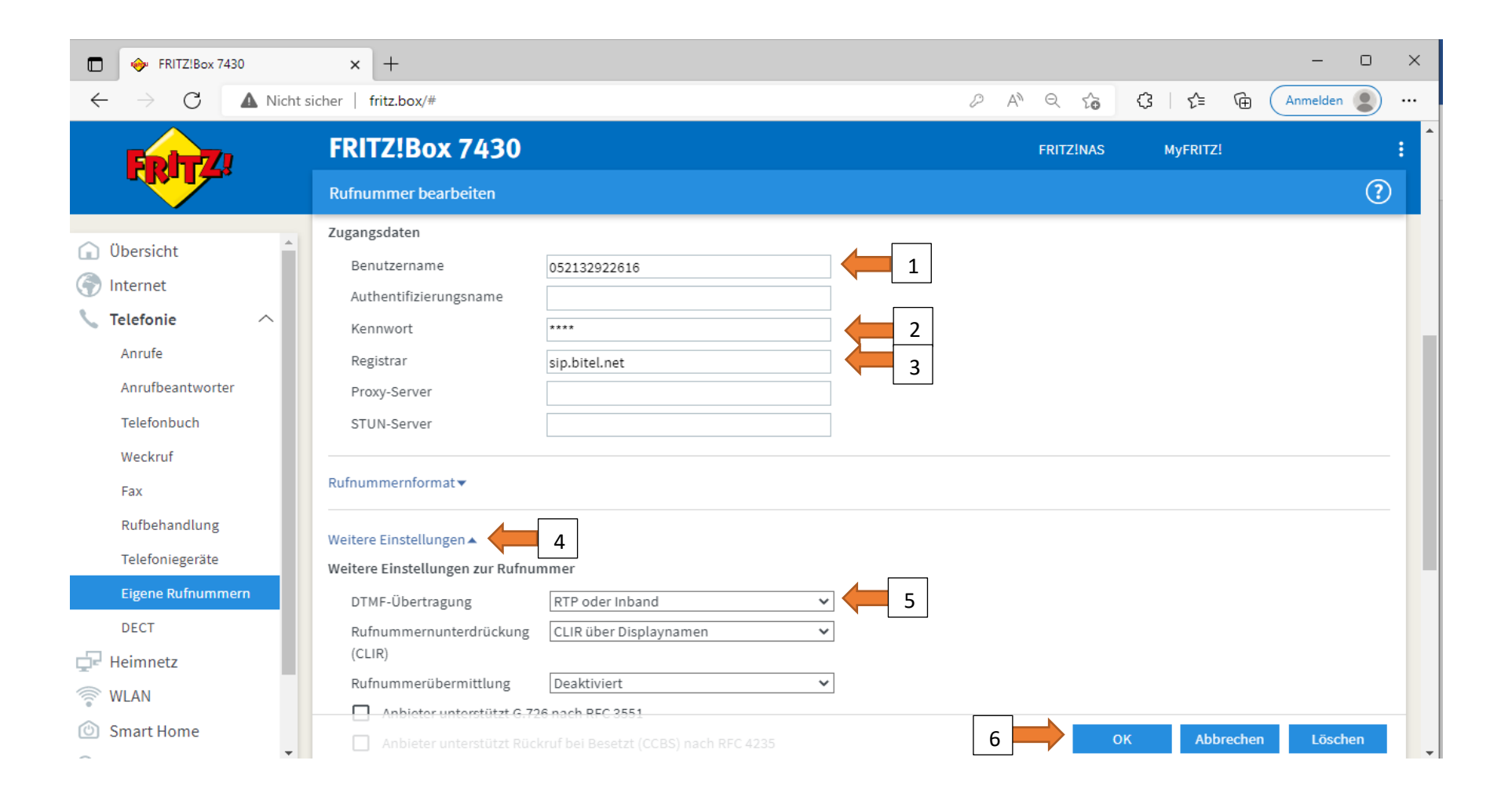

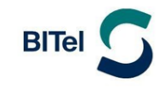

# Klicken Sie auf "Weiter"

|              | FRITZ!Box 7430             | × +                                                                                                    |              |       |         |         |          |      |                  | -             |        | × |
|--------------|----------------------------|----------------------------------------------------------------------------------------------------|--------------|-------|---------|---------|----------|------|------------------|---------------|--------|---|
| $\leftarrow$ | ightarrow C A Nicht sicher | fritz.box/#                                                                                                    | P            | A∥    | ô       | G       | 1        | =    | € Keine Syn      | chronisierung |        |   |
|              | EDITZ!                     | FRITZ!Box 7430                                                                                                    |              |       | FRIT    | tz!na   | S        | N    | MyFRITZ!         |               |        | : |
|              |                            | Rufnummern speichern                                                                                                    |              |       |         |         |          |      |                  |               |        |   |
|              |                            | Folgende Anmeldedaten haben Sie für die neue Internetrufnummer eingegeben:                                                                                |              |       |         |         |          |      |                  |               |        |   |
|              |                            | Anbieter                                                                                                    |              |       |         | Ander   | er Anbi  | eter |                  |               |        |   |
|              |                            | Rufnummer für die Anmeldung                                                                                                    |              |       | (       | 05213   | 292261   | 6    |                  |               |        |   |
|              |                            | Benutzername                                                                                                    | 052132922616 |       |         |         |          |      |                  |               |        |   |
|              |                            | Registrar                                                                                                    |              |       | 1       | sip.bit | tel.net  |      |                  |               |        |   |
|              |                            | Im nächsten Schritt werden die Anmeldedaten in die FRITZ!Box gespeichert. Anso<br>wurde und über die eingerichtete Rufnummer nun telefoniert werden kann. | hließ        | end w | vird ge | eprüft, | , ob die | Einr | ichtung erfolgre | eich abgesc   | hlosse | n |
|              |                            |                                                                                                    |              |       |         |         | Zuruc    |      | Weiter           | Abbre         | echen  |   |

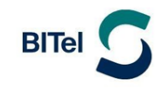

Die erste Rufnummer ist nun registriert.

Klicken Sie auf das Bleistiftsymbol um weitere Einstellungen vorzunehmen.

| FRITZ!Box 7430                                        | × +                           |                             |                              |      |         |           |               | - 0              | ×  |
|-------------------------------------------------------|-------------------------------|-----------------------------|------------------------------|------|---------|-----------|---------------|------------------|----|
| $\leftarrow$ $\rightarrow$ C $\blacktriangle$ Nicht s | icher   fritz.box/#           |                             |                              | P    | A Q 6   | (3   €≡   | € Keine Sy    | nchronisierung 🜘 | )  |
| Folt72                                                | FRITZ!Box 7                   | 430                         |                              |      |         | FRITZ!NAS | MyFRITZ!      |                  | :  |
|                                                       | Telefonie > Eigene Rufnummern |                             |                              |      |         |           |               |                  | ?  |
|                                                       | Rufnummern                    | Anschlusseinstellungen      | Sprachübertragung            |      |         |           |               |                  |    |
| Obersicht     Internet                                | Auf dieser Seite können       | Sie Ihre eigenen Rufnummerr | n einrichten und bearbeiten. |      |         |           |               |                  |    |
| 📞 Telefonie 🛛 🔿                                       | Status Rufnummer 🗘            | Anschluss                   | Anbieter                     | \$   | Vorausv | /ahl 🗘    |               |                  |    |
| Anrufe                                                | 32922616                      | Internet                    | sip.bitel.                   | net* | *121#   |           | I             |                  | ×  |
| Telefonbuch                                           | * modifizierter "Andere       | r Anbieter"                 |                              |      |         |           |               |                  |    |
| Weckruf                                               |                               |                             |                              |      |         |           |               |                  |    |
| Fax                                                   |                               |                             |                              |      |         |           |               |                  | _  |
| Rufbehandlung                                         |                               |                             |                              |      |         |           | Liste drucken | Neue Rufnumm     | er |
| Telefoniegeräte                                       |                               |                             |                              |      |         |           |               |                  |    |
| Eigene Rufnummern                                     |                               |                             |                              |      |         |           |               |                  |    |

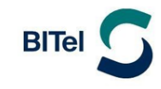

# Klicken Sie auf "Weitere Einstellungen"

| 🔶 FRITZ!Box 7430                             | × +                                                                          |                                                                                               |                                                                                                    |                                                          | - 0                | ı ×   |
|----------------------------------------------|------------------------------------------------------------------------------|-----------------------------------------------------------------------------------------------|----------------------------------------------------------------------------------------------------|----------------------------------------------------------|--------------------|-------|
| $\leftarrow \rightarrow$ C $\textcircled{a}$ | 🔿 👌 fritz.box/#                                                              |                                                                                               |                                                                                                    | 90%                                                      | $\bigtriangledown$ | ii\ ≡ |
| 💲 Ausmalbilder Jesus' Gl 💮 Mater             | rial für Kinderstu 🏦 Geschichten au                                          | s dem 🛭 📦 login_kurs - schlagzeu                                                              |                                                                                                    |                                                          |                    |       |
| Eptr7                                        | FRITZ!Box 7430                                                               |                                                                                               | FRITZINAS                                                                                                  | MyFRITZ!                                                 |                    | ÷     |
|                                              | Rufnummer bearbeiten                                                         |                                                                                               |                                                                                                    |                                                          | C                  | 0     |
| Obersicht     Internet                       | Weitere Rufnummer<br>Über "Weitere Rufnummer" k<br>haben. Rufnummern mit abw | iönnen Sie hier weitere Rufnummern anlegen, v<br>reichenden Zugangsdaten können Sie später un | venn diese dieselben Zugangsdaten (Benutzername und<br>ter "Eigene Rufnummern" über die Schaltfläche "Neue | d Kennwort) wie die erste Rufn<br>Rufnummer" einrichten. | iummer             |       |
| 📞 Telefonie 🛛 🔿                              | Zugangsdaten                                                                 |                                                                                               |                                                                                                    |                                                          |                    |       |
| Anrufe                                       | Benutzername                                                                 | 052132922616                                                                                  |                                                                                                    |                                                          |                    |       |
| Anrufbeantworter                             | Authentifizierungsname                                                       |                                                                                               |                                                                                                    |                                                          |                    |       |
| Telefonbuch                                  | Kennwort                                                                     | ****                                                                                          |                                                                                                    |                                                          |                    |       |
| Weckruf                                      | Registrar                                                                    | sip.bitel.net                                                                                 |                                                                                                    |                                                          |                    |       |
| Fax                                          | Proxy-Server                                                                 |                                                                                               |                                                                                                    |                                                          |                    |       |
| Rufbehandlung                                | STUN-Server                                                                  |                                                                                               |                                                                                                    |                                                          |                    |       |
| Telefoniegeräte                              |                                                                              |                                                                                               |                                                                                                    |                                                          |                    |       |
| Eigene Rufnummern                            | Rufnummernformat 🕶                                                           |                                                                                               |                                                                                                    |                                                          |                    |       |
| DECT                                         | Weitere Einstellungen 🛪                                                      |                                                                                               |                                                                                                    |                                                          |                    |       |
| 💭 Heimnetz                                   |                                                                              |                                                                                               |                                                                                                    |                                                          |                    | - 11  |
| 💮 WLAN 🗸                                     |                                                                              |                                                                                               |                                                                                                    | OK Abbrechen                                             | Löschen            |       |

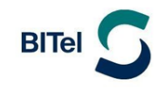

- (1) Wählen Sie bei "Rufnummernunterdrückung" die Option "CLIR über \*31\*"
- (2) Wählen Sie bei "Paketgröße in Millisekunden" die Option "20"
- (3) Klicken Sie auf OK

|              | 🔶 FRITZ!Box 7430                                                                          | × +                                                                                                    | -               |      | × |
|--------------|-------------------------------------------------------------------------------------------|----------------------------------------------------------------------------------------------------|-----------------|------|---|
| $\leftarrow$ | $\rightarrow$ C $\textcircled{a}$                                                         | ○ A fritz.box/# 90% ☆                                                                                                    | ${igsidential}$ | hit. | ≡ |
|              | FRITZ!                                                                                    | FRITZ!Box 7430     FRITZ!NAS     MyFRITZ!       Rufnummer bearbeiten                                                                                                    |                 | 1    |   |
|              | Obersicht Internet Telefonie Anrufe Anrufbeantworter Telefonbuch Weckruf Fax Dufbebedfues | Weitere Einstellungen zur Rufnummer DTMF-Übertragung RTP oder Inband  Rufnummernunterdrückung CLIR über *31* (CLIR) Rufnummerübermittlung Deaktiviert Anbieter unterstützt G.726 nach RFC 3551 Anbieter unterstützt Rückruf bei Besetzt (CCBS) nach RFC 4235 Paketgröße in Millisekunden 20 in Senderichtung                                                                                     |                 |      |   |
|              | Telefoniegeräte Eigene Rufnummern DECT Heimnetz WLAN                                      | Weitere Einstellungen zur Verbindung         Rufnummer für die Anmeldung verwenden         Anmeldung immer über eine Internetverbindung         Falls Ihr Internetanbieter die separate Internettelefonie-Verbindung für eigene Rufnummern reserviert, aktivieren Sie diese Option, wenn es sich um eine Rufnum anderen Anbieters handelt.         Internettelefonie-Anbieter       Nur via IPv4 | imer eines      | n    | - |

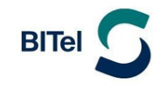

Klicken Sie auf "Neue Rufnummer" und wiederholen Sie den Vorgang um weitere Rufnummern zu registrieren.

| FRITZ!Box 7430                                        | × +                        |                           |                              |       |              |             | - 0 ×             |
|-------------------------------------------------------|----------------------------|---------------------------|------------------------------|-------|--------------|-------------|-------------------|
| $\leftarrow$ $\rightarrow$ C $\blacktriangle$ Nicht s | icher   fritz.box/#        |                           |                              | 2 A 6 | ର 🏠 🗘 ା 🗲    | € Keine Syn | chronisierung 😰 … |
| Foltz?                                                | FRITZ!Box 74               | 30                        |                              |       | FRITZ!NAS    | MyFRITZ!    | :                 |
|                                                       | Telefonie > Eigene Ruf     | nummern                   |                              |       |              |             | ?                 |
|                                                       | Rufnummern                 | Anschlusseinstellungen    | Sprachübertragung            |       |              |             |                   |
| Obersicht     Internet                                | Auf dieser Seite können S  | e Ihre eigenen Rufnummerr | n einrichten und bearbeiten. |       |              |             |                   |
| Telefonie                                             | Status Rufnummer 🗘         | Anschluss                 | Anbieter                     |       | Vorauswahl 🗘 |             |                   |
| Anrufe<br>Anrufbeantworter                            | 32922616                   | Internet                  | sip.bitel.net                | *     | *121#        |             |                   |
| Telefonbuch                                           | * modifizierter "Anderer A | nbieter"                  |                              |       |              |             |                   |
| Weckruf                                               |                            |                           |                              |       |              |             |                   |
| Fax                                                   |                            |                           |                              |       |              |             |                   |
| Rufbehandlung                                         |                            |                           |                              |       |              | Liste dru   | Neue Rufnummer    |
| Telefoniegeräte                                       |                            |                           |                              |       |              |             |                   |
| Eigene Rufnummern                                     |                            |                           |                              |       |              |             |                   |

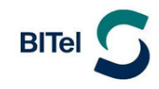

#### Klicken Sie auf Telefoniegeräte

Klicken Sie auf das Bleistiftsymbol um für das entsprechende Telefon die Rufzuordnung anzupassen.

Sie können festlegen, auf welche Rufnummer das Telefon ankommend reagieren soll und welche Rufnummer bei ausgehenden Gesprächen mitgesendet werden soll.

| FRITZ!Box 7430                         | × +                                     |                     |                          |                          |                    |                        |                | - 0                   | ×  |
|----------------------------------------|-----------------------------------------|---------------------|--------------------------|--------------------------|--------------------|------------------------|----------------|-----------------------|----|
| $\leftarrow$ $\rightarrow$ C A Nicht s |                                         | ₽ A <sup>N</sup> Q  | \$ \$   \$               | G Keine                  | Synchronisierung   | )                      |                |                       |    |
| <b>Foly</b>                            | FRITZ!Box 7                             | 430                 |                          |                          |                    | FRITZ!NAS              | MyFRITZ!       |                       | :  |
|                                        | Telefonie > Telefonie                   | geräte              |                          |                          |                    |                        |                |                       | ?  |
| Übersicht                              | Hier können Sie alle mit<br>bearbeiten. | der FRITZ!Box verbu | indenen und integrie     | rten Telefoniegeräte wie | Telefone, Anrufbea | antworter, Faxgeräte u | nd Türsprechan | lagen einrichten und  |    |
| ↓ Telefonie ^                          | Name 🐡                                  | Anschluss 🗘         | Rufnummer<br>ausgehend 🔷 | ankommend 🛇              | intern 🗘           |                        |                |                       |    |
| Anrufe                                 | Anrufbeantworter                        | integriert          | -                        | alle                     | **600              | 0                      | × ×            |                       |    |
| Anrufbeantworter                       | Telefon                                 | FON 1               | 32922616                 | 32922616                 | **1                |                        | ×              |                       |    |
| Telefonbuch                            |                                         |                     |                          |                          |                    |                        |                |                       |    |
| Weckruf                                |                                         |                     |                          |                          |                    |                        |                |                       |    |
| Fax                                    |                                         |                     |                          |                          |                    |                        |                |                       | _  |
| Rufbehandlung                          |                                         |                     |                          |                          |                    | List                   | e drucken      | Neues Gerät einrichte | en |
| Telefoniegeräte                        |                                         |                     |                          |                          |                    |                        |                |                       |    |
| Eigene Rufnummern                      |                                         |                     |                          |                          |                    |                        |                |                       |    |

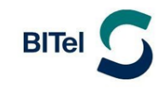

Die Grundfunktionen der FRITZ!Box sind nun konfiguriert.

Auf der Übersichtsseite sollte nun Internet und Telefonie grün angezeigt werden

| FRITZ!Box 7430                                                 | × +                                                                                                    | - • ×                                                                                                    |
|----------------------------------------------------------------|----------------------------------------------------------------------------------------------------|----------------------------------------------------------------------------------------------------|
| $\leftarrow$ $\rightarrow$ C $\blacktriangle$ Nicht            | t sicher   fritz.box/#                                                                                                    | ▷ A <sup>N</sup> Q t <sub>6</sub> C   t <sup>≤</sup> C Anmelden (2) ···                                                                 |
|                                                                | FRITZ!Box 7430                                                                                                    | FRITZ!NAS MyFRITZ!                                                                                                    |
|                                                                | Übersicht                                                                                                    | (?)                                                                                                    |
| Obersicht     Internet                                         | Modell: FRITZ!Box 7430<br>Aktueller Energieverbrauch: 36 %                                                                                                    | FRITZ!OS: 07.29 - Version aktuell                                                                                                    |
| <ul> <li>Telefonie</li> <li>Heimnetz</li> <li>WI AN</li> </ul> | Verbindungen                                                                                                    | Anschlüsse         DSL       deaktiviert         LAN       verbunden (LAN 1)         WLAN       an, Funknetz 2,4 GHz: FRITZ!Box 7430 GT |
| Smart Home                                                     | Telefonie I Rufnummer aktiv: 052132922616                                                                                                    | DECT aus     USB kein Gerät angeschlossen                                                                                               |
| <ul><li>System</li></ul>                                       | Keine Anrufe vorhanden                                                                                                    | Anrufbeantworter deaktiviert                                                                                                    |
| Assistenten                                                    | Heimnetz aktiv: 1     mehr       The immet aktive of the immediated state of the immediated stated state of the immediated | KomfortfunktionenTelefonbuch1 Telefonbuch vorhandenSpeicher (NAS)2 MB genutzt, 16 MB freiKindersicherungbereit                          |